# بسم الله الرحمن الرحيم

## سامانه سلامت محیط و کار(سامح)

- سامانه تحت وب مي باشد.
- بدون نیاز به نصب هیچگونه نرم افزاری با هر مرور گری می توان به آن وارد شد.
  - توسط دسکتاپ ، تبلت یا گوشی هوشمند قابل دسترسی است.
- این سامانه از تاریخ ۱۲/۰۰/۰۶ از طرف مرکز سلامت محیط و کار وزارت بهداشت برای اجرا به دانشگاههای علوم پزشکی کشور ابلاغ شده است.
  - دسترسی برای کلیه کاربران از سطح وزارت تا خانه های بهداشت تعریف شده است
- برای اولین بار نقشه محدوده کلیه مراکز جامع سلامت (پلی گون) تحت پوشش دانشگاه به تفکیک در نرم افزار گو گل مپ طراحی و قابل دسترس می باشد.
  - این سامانه در حال تکمیل است و فقط مرحله بازرسی از اماکن و کارگاههای و اقدامات قانونی مرتبط آن قابل دسترسی می باشد.

سامانه سلامت محيط و کار(سامح)

• فلوچارت خلاصه شروع و خاتمه بازرسی

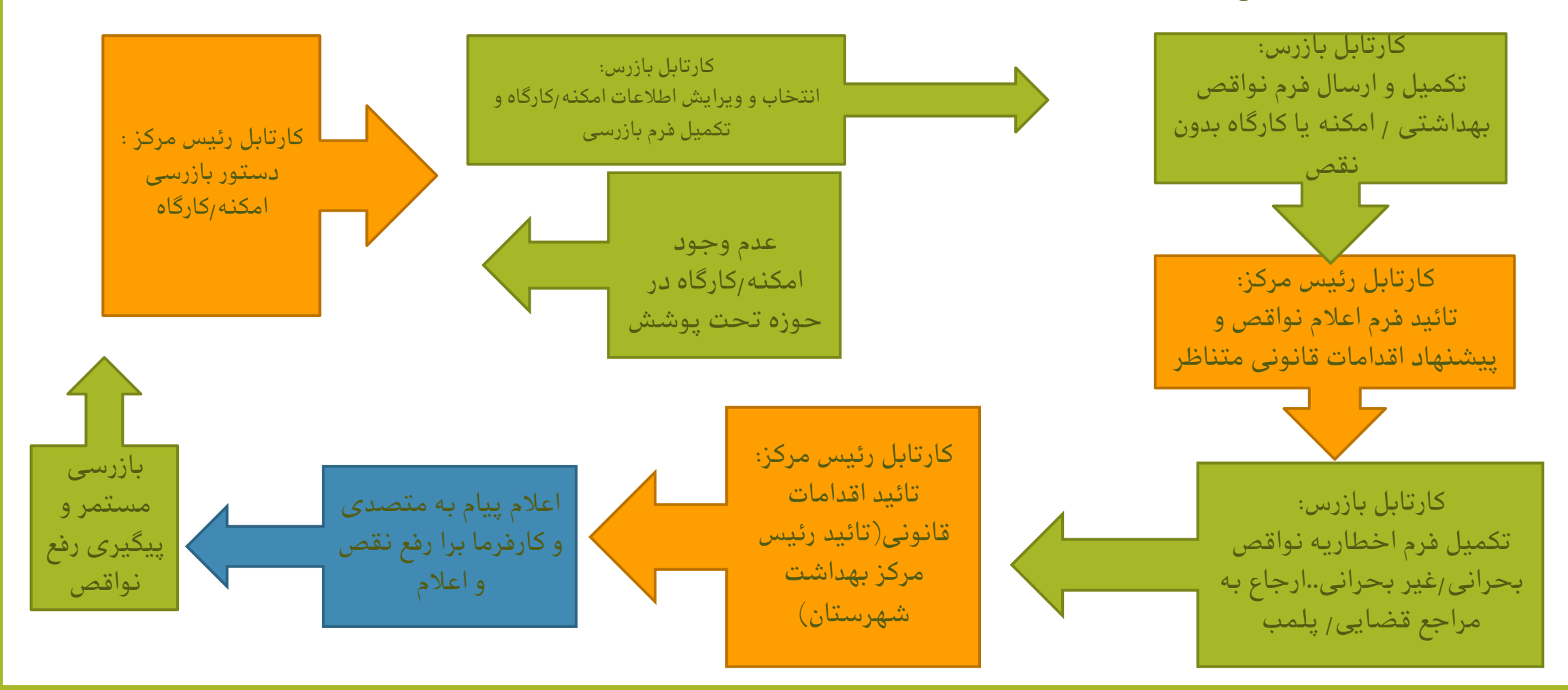

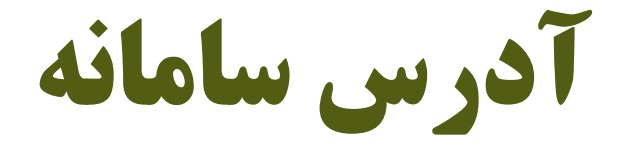

## Sameh.behdasht.gov.ir

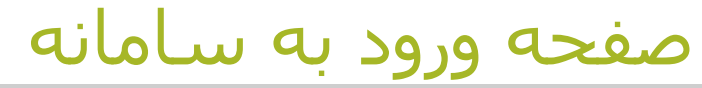

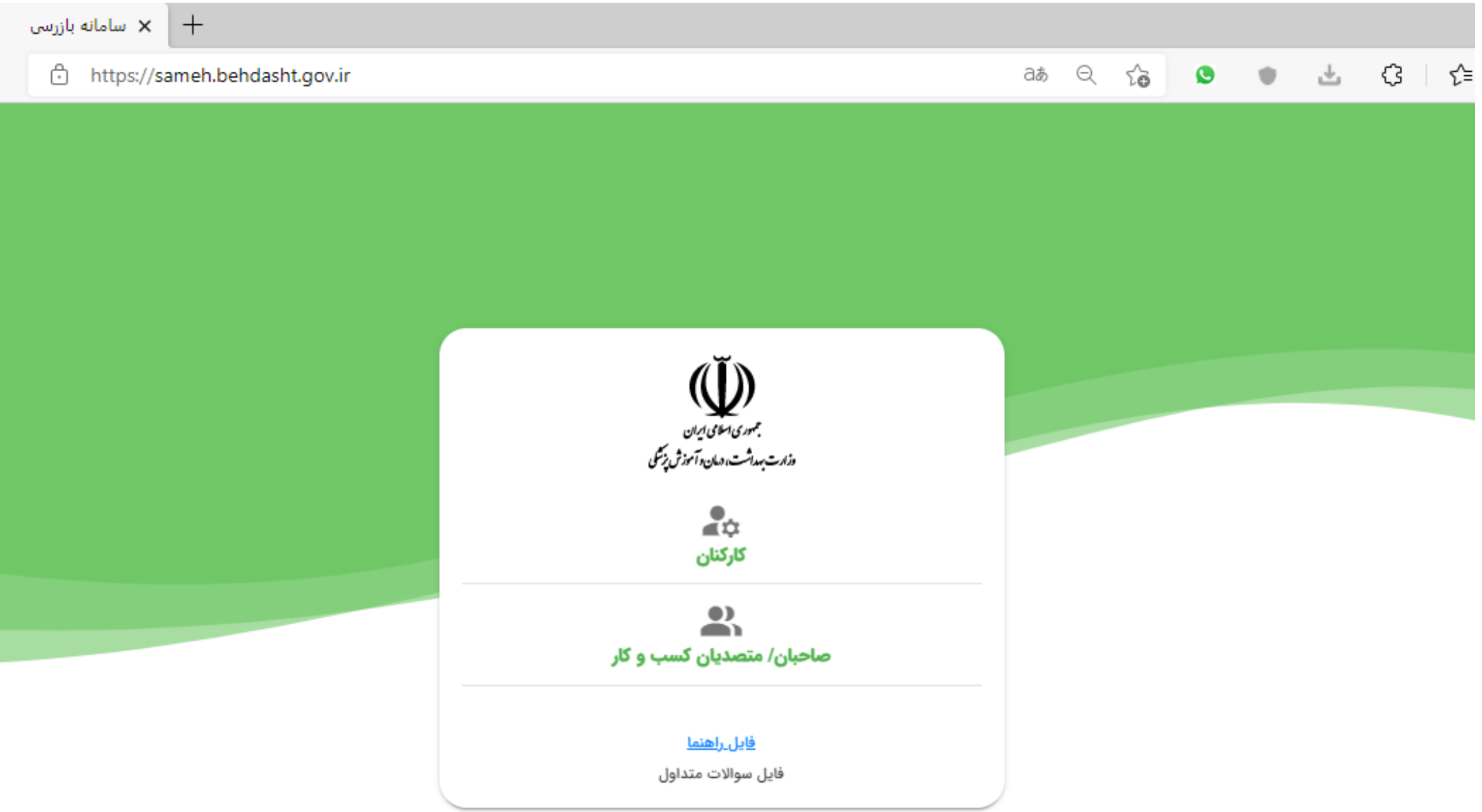

#### صفحه ورود به سامانه – ورود اطلاعات کاربری

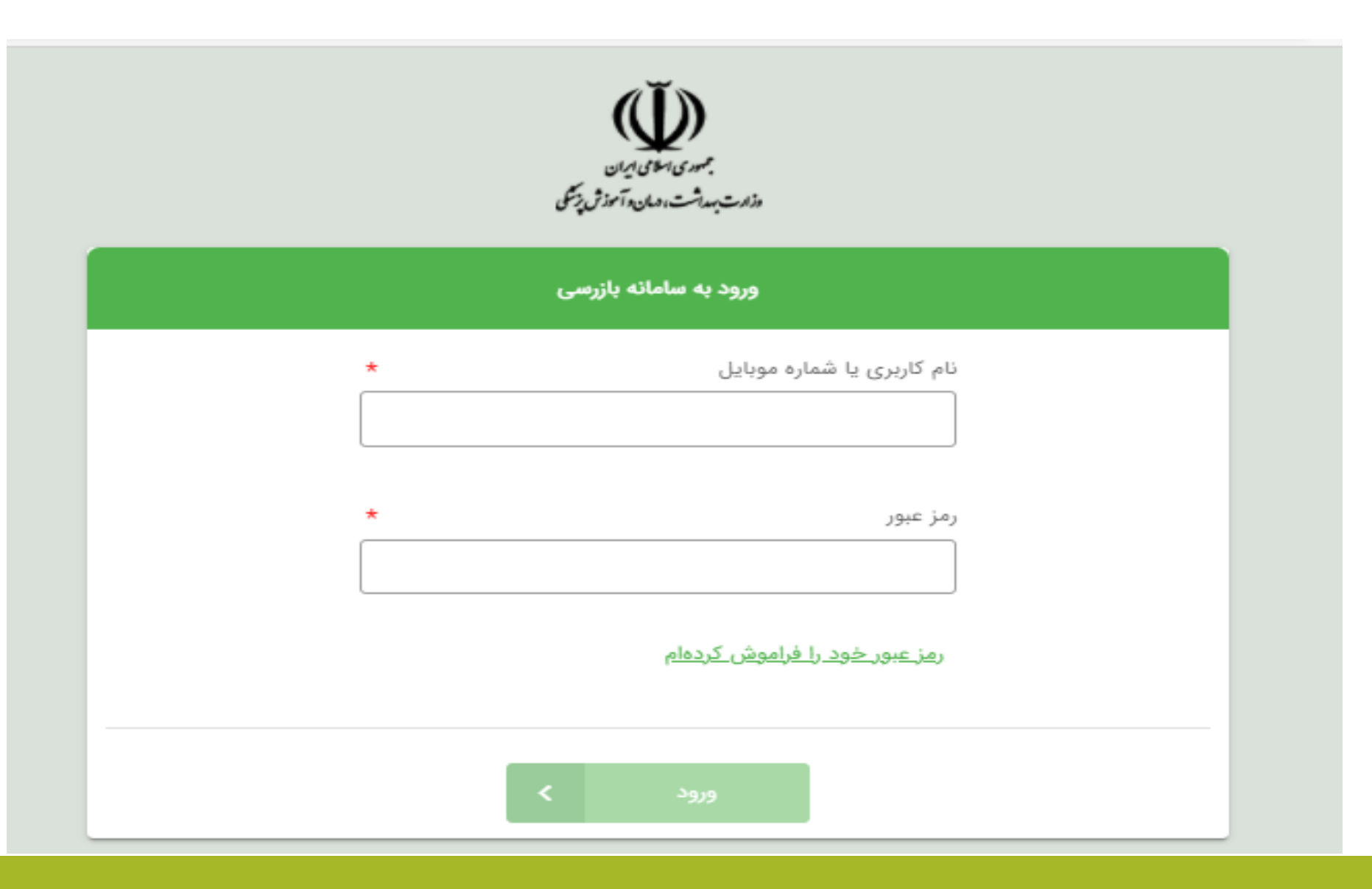

كارتابل رئيس مركز جامع سلامت – دسترسي به كارتابلها 🗲 خروج 名 اکرم کریمی(مدیر ارشد مرکز ,رئیس مرکز خدمات جامع سلامت,شماره ۲ - مجری ابن سینا) میری سکای تیران دادت بیداشت و مان و آموزش دِنسک بازرسی بهداشت 🗸 مديريت كارگاه / امكنه 🗸 کارتابل 🗸 کارتابل - دریافتی منقضى بایگانی ارسالی دريافتى پیش نویس فرآيند + جديد همه دسته بندی ها زمان شروع کد کارگاه/امکنه کارگاہ/امکنہ عنوان اقدام فعاليت مهلت انجام # رديف وضعيت دسته بندی اطلاعاتى موجود نيست

#### تعریف کاربران دارای دونقش (سرپرستی و بازرسی/بازرسی در دو مرکز)

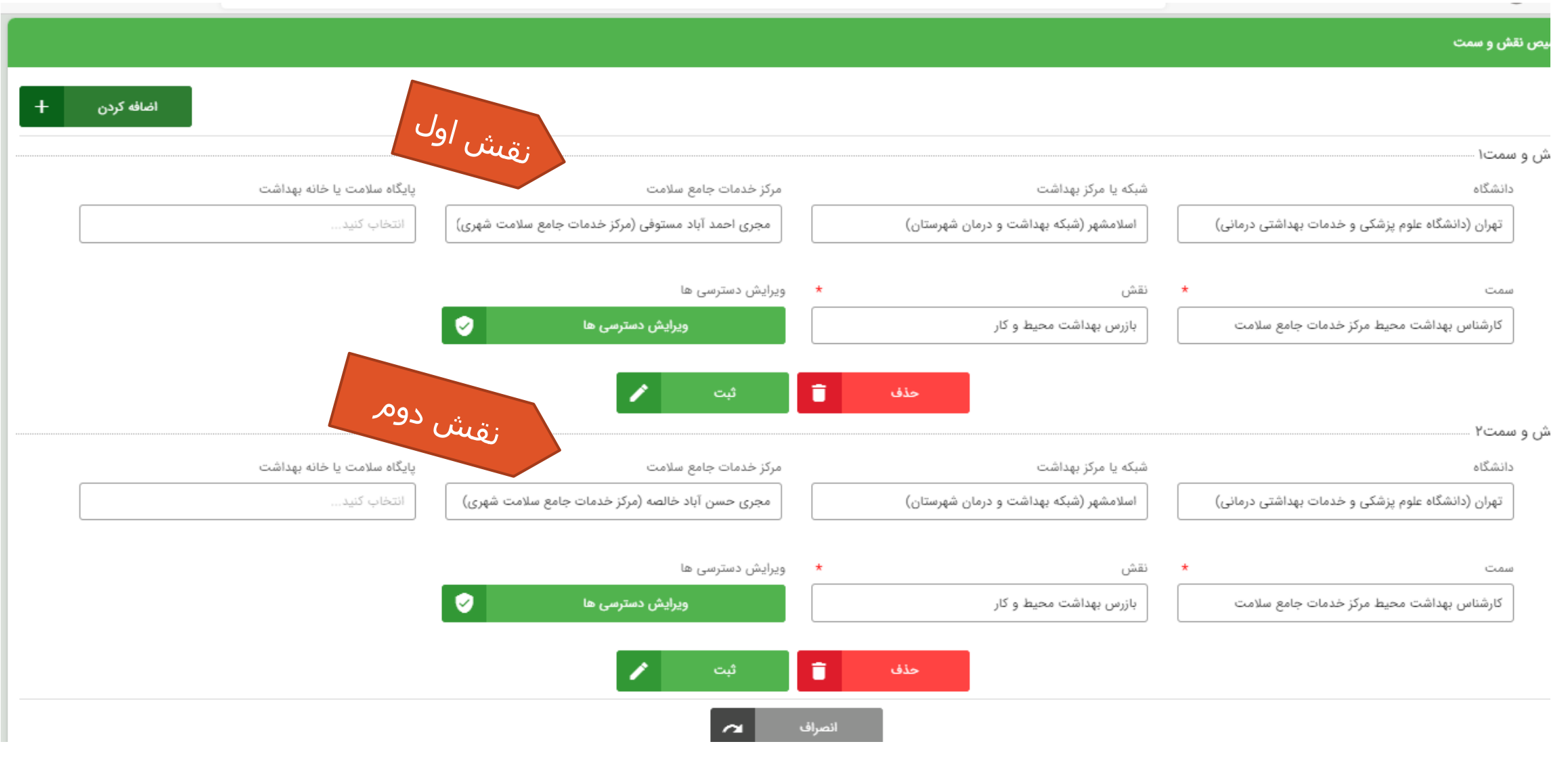

## نحوه انتخاب و جابجایی بین نقشها(1)

| 🗲 خروج | ع سلامت,مجری احمد آباد مستوفی) | اشت محیط مرکز خدمات جام | میط و کار,کارشناس بهدا | داود ابراهیمی(بازرس بهداشت م | 2                         |              |           |                              |                       | <u>ل</u>                     |
|--------|--------------------------------|-------------------------|------------------------|------------------------------|---------------------------|--------------|-----------|------------------------------|-----------------------|------------------------------|
|        |                                |                         |                        |                              |                           |              |           | 🗸 بازرسی بهداشت 🗸            | مدیریت کارگاہ / امکنه | دىنبەئنىس،مەنرې<br>كارتابل √ |
|        |                                |                         |                        |                              |                           |              |           |                              |                       | کارتابل - دریافتی            |
|        |                                |                         |                        | گانی                         | يايا                      | ارسالی       | قضی       | پیش نویس                     | ریافتی                | د                            |
| +      | جديد                           | ارجاع                   |                        |                              |                           |              |           |                              | یندی ها               | فرآیند                       |
|        | فعاليت                         | وضعيت                   | مهلت انجام             | زمان شروع                    | کد کارگاه/امکنه           | کارگاه/امکنه | دسته بندی | ان اقدام                     | . ی                   | رديف                         |
|        | <b>نمایش</b> ارجاع             | مشاهده نشده             |                        | 1600/08/06 14:22             | ΙΥΓΙΥΛΛΛ                  | کافه رست     | بازرسى    | ین مهلت رفع نواقص غیر بخرانی | يعت العيا             | 1                            |
|        | نمایش ارجاع                    | مشاهده نشده             | -                      | ۱۴۰۰/۰۶/۰۴ ۱۳:۲۲             | 12612779                  | كافه رست     | بازرسى    | ین مهلت اخطاریه اول          | تعي                   | ۲                            |
|        | نمایش ارجاع                    | مشاهده نشده             | -                      | ۱۴۰۰/۰۶/۰۴ ۲۵:۵۷             | ۱۲۶۲۰۰۶۷                  | رستوران      | بازرسى    | ین مهلت رفع نواقص غیر بخرانی | تعي                   | ٣                            |
|        | ن <b>مایش</b> ارجاع            | مشاهده نشده             | -                      | ۱۴۰۰/۰۶/۰۴ ۰۷:۵۷             | ۱۲۶۲۰۰۶۷                  | رستوران      | بازرسى    | ین مهلت اخطاریه اول          | تعي                   | k                            |
|        | <b>نمایش</b> ارجاع             | مشاهده نشده             | -                      | ۱۴۰۰/۰۶/۰۴ ۰۸:۵۶             | <u>ነ</u> к⊾∘λ <b>κ</b> λγ | کافه رنگو    | بازرسى    | ین مهلت رفع نواقص غیر بخرانی | تعي                   | ۵                            |
|        | <b>نمایش</b> ارجاع             | مشاهده نشده             | -                      | ۱۴۰۰/۰۶/۰۴ ۰۸:۵۶             | ۱۲۳∘۸۸۸۲                  | کافه رنگو    | بازرسى    | ین مهلت اخطاریه اول          | تعي                   | ۶                            |

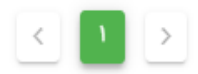

نحوه انتخاب و جابجایی بین نقشها(2)

| <del>و</del> خروج | ہ سلامت,مجری احمد آباد مستوفی) | شناس بهداشت محيط مركز خدمات جامع | (بازرس بهداشت محیط و کار،کار | 名 داود ابراهیمی                      |                       |           |                                 |                 | University<br>to the second |
|-------------------|--------------------------------|----------------------------------|------------------------------|--------------------------------------|-----------------------|-----------|---------------------------------|-----------------|-----------------------------|
|                   |                                |                                  |                              |                                      |                       |           | امکنه 🗸 بازرسی بهداشت 🗸         | مدیریت کارگاہ / | بېدىنىنىرىن<br>كارتابل ∕~   |
|                   |                                |                                  |                              |                                      |                       |           |                                 |                 | ئارتابل - دريافتی           |
|                   |                                | Þ                                |                              | بایگانی                              | ارسالی                | منقضى     | پیش نویس                        | يافتى           | در                          |
|                   |                                |                                  | 5,5                          |                                      | غییر نقش و سمت<br>نقش | 22        |                                 |                 | فرآيتد                      |
| +                 | جديد                           | ارجاع                            |                              | ا کار(مجری احمد آباد مستوفی, کارشناس | بازرس بهداشت محيط و   |           |                                 | ندی ها          | همه دسته ب                  |
|                   | فعاليت                         | ام وضعیت                         |                              |                                      |                       | دسته بندی | عنوان اقدام                     | #               | رديف                        |
|                   | نمایش ارجاع                    | مشاهده نشده                      |                              | تغيير نقش                            |                       | بازرسى    | تعيين مهلت رفع نواقص غير بخرانى |                 | 1                           |
|                   | نمایش ارجاع                    | مشاهده نشده                      |                              |                                      |                       | بازرسى    | تعيين مهلت اخطاريه اول          |                 | ٢                           |
|                   | نمایش ارجاع                    | مشاهده نشده                      |                              | بستن                                 | پروفايل               | بازرسى    | تعیین مهلت رفع نواقص غیر بخرانی |                 | ٣                           |
|                   | نمایش ارجاع                    | مشاهده نشده                      | - 11F00/09/0F                | ۵۲:۵۷ ۱۲۶۲۰۰۶۷                       | رستوران               | بازرسى    | تعيين مهلت اخطاريه اول          |                 | ۴                           |
|                   | نمایش ارجاع                    | مشاهده نشده                      | - 1F00/09/0F                 | ۵۸:۵۶ I۲۳۰۷۲۷۸                       | کافه رنگو             | بازرسى    | تعيين مهلت رفع نواقص غير بخرانى |                 | ۵                           |
|                   | نمایش ارجاع                    | مشاهده نشده                      | - 1400/08/08                 | ۶۸;۵۶ ۱۲۳۰۰۲۷۸                       | كافه رنگو             | بازرسى    | تعیین مهلت اخطاریه اول          |                 | ۶                           |

< 1

نحوه انتخاب و جابجایی بین نقشها(3)

| 🗲 خروج | آباد مستوفی) | ت,مجری احمد | ارشناس بهداشت محيط مركز خدمات جامع سلام | نیمی(بازرس بهداشت محیط و کار،ک | ی داود ابراه                   |                             |                        |                              |                         | لیک<br>دون میں میں میں<br>دون شدن میں میں میں میں میں میں میں میں میں میں |
|--------|--------------|-------------|-----------------------------------------|--------------------------------|--------------------------------|-----------------------------|------------------------|------------------------------|-------------------------|---------------------------------------------------------------------------|
|        |              |             |                                         |                                |                                |                             |                        | 🗸 بازرسی بهداشت 🗸            | مدیریت کارگاہ / امکنه ا | کارتابل 🗸                                                                 |
|        |              |             |                                         |                                |                                |                             |                        |                              |                         | ئارتابل - دریافتی                                                         |
|        |              |             |                                         |                                | بایگانی                        | ارسالی                      | منقضى                  | پیش نویس                     | يافتى                   | در                                                                        |
|        |              |             | 4.15                                    |                                |                                | غییر نقش و سمت<br>نقش       | 2                      |                              |                         | فرآيند                                                                    |
| +      | جديد         |             |                                         | جامع سلامت)                    | رشناس بهداشت محيط مركز خدمات . | ر(مجری احمد آباد مستوفی, کا | بازرس بهداشت محیط و کا |                              | بندی ها                 | همه دسته                                                                  |
|        | يت           | فعال        | جام وضعیت                               | امع سلامت) مهلت اذ             | شناس بهداشت محيط مركز خدمات ج  | ر(مجری حسن آباد خالصه, کارا | بازرس بهداشت محیط و کا | ن اقدام                      | # عنوا                  | رديف                                                                      |
|        |              | نمایش       | مشاهده نشده                             |                                | تعيير نفس                      |                             | باررسی                 | بن مهلت رفع نواقص غیر بخرانی | تعي                     | 1                                                                         |
|        |              | نمایش       | مشاهده نشده                             |                                |                                | 1.15                        | بازرسى                 | بن مهلت اخطاریه اول          | تعي                     | ۲                                                                         |
|        |              | نمایش       | مشاهده نشده                             | · · · ·                        | پستر                           | پروقايل                     | بازرسى                 | بن مهلت رفع نواقص غیر بخرانی | تعي                     | ٣                                                                         |
|        |              | نمایش       | مشاهده نشده                             | - 1800/08/08 01:0              | V IY9Y009V                     | رستوران                     | بازرسى                 | بن مهلت اخطاریه اول          | تعير                    | ۴                                                                         |
|        | ارجاع        | نمایش       | مشاهده نشده                             | - 1400/08/04 0Y:0              | ۶۷۲۷۵ ۱۲۳۰                     | کافه رنگو                   | بازرسى                 | بن مهلت رفع نواقص غیر بخرانی | تعير                    | ۵                                                                         |
|        |              | نمایش       | مشاهده نشده                             | - 11F00/07/07 0A:Q             | ۶۷۲۷۵ الاس                     | كافه رنگو                   | بازرسى                 | بن مهلت اخطاریه اول          | تعير                    | ۶                                                                         |

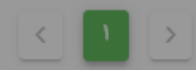

#### کارتابل <mark>رئیس مرکز</mark> جامع سلامت – دسترسی به کارتابل مدیریت کارگاه / امکنه

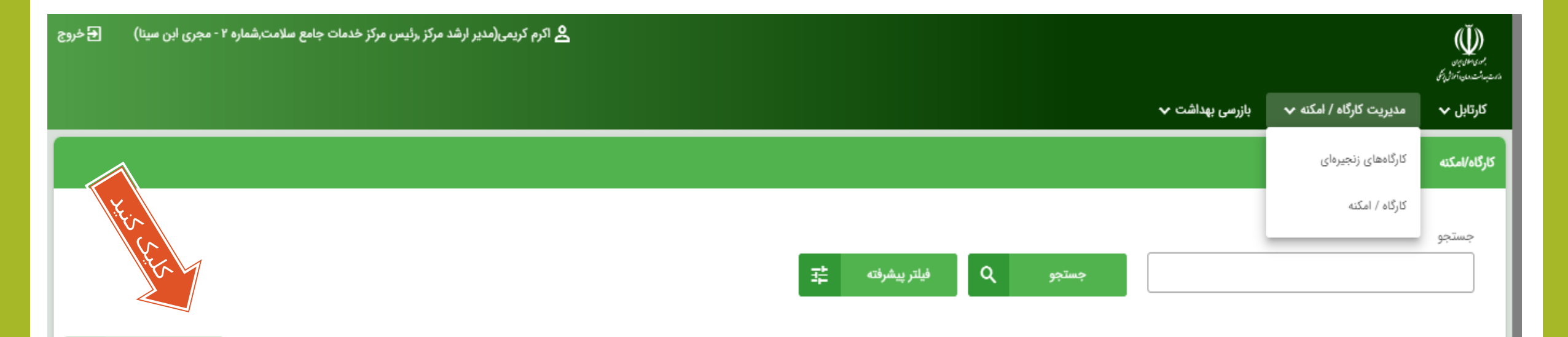

| رديف | نام کارگاه/امکنه         | گروه اصلی فعالیت اقتصادی                                         |                      | تلفن        | وضعيت | آدرس                       |        | فعاليت   |     |
|------|--------------------------|------------------------------------------------------------------|----------------------|-------------|-------|----------------------------|--------|----------|-----|
| 1    | tamirgah                 | نصب ماشین آلات و تجهیزات صنعتی                                   | جمشيد خوشبين         | 07100F15F75 | فعال  | استان تهران - شهرستان تهرا | ويرايش | زير واحد | حذف |
| ٢    | آبرنگ                    | خرده فروشی وسایل کتاب، روزنامه و نوشت افزار در فروشگاه های تخصصی | ناصر ظفرمندى         | ¢۲۱۵۵۴∘۲۶۶۸ | فعال  | استان تهران - شهرستان تهرا | ويرايش | زير واحد | حذف |
| ٣    | آبميوه گيري البرز        | فعالیت های خدماتی مربوط به ارائه آشامیدنی ها                     | حسین جان عبادی       | 07155F10770 | فعال  | استان تهران - شهرستان تهرا | ويرايش | زير واحد | حذف |
| ۴    | آبميوه بستنى نوشابه فروش | فعالیت های خدماتی مربوط به ارائه آشامیدنی ها                     | محسن زاهدی وش        | ٥٢١۵۵٣٨٨٣٨٣ | فعال  | استان تهران - شهرستان تهرا | ويرايش | زير واحد | حذف |
| ۵    | آبميوه فروشى             | فراوری و نگهداری میوه و سبزیجات                                  | پیمان حاتمی          | 0718897170F | فعال  | استان تهران - شهرستان تهرا | ويرايش | زير واحد | حذف |
| ۶    | آبميوه فروشى بابا مرتضى  | فعالیت های خدماتی مربوط به ارائه آشامیدنی ها                     | احمد صديقى خويدك     | 07100F1F0F9 | فعال  | استان تهران - شهرستان تهرا | ويرايش | زير واحد | حذف |
| Y    | آبميوه فروشى ميوآبه      | فعالیت های خدماتی مربوط به ارائه آشامیدنی ها                     | مسعود شهرابى فراهانى | 07122204046 | فعال  | استان تهران - شهرستان تهرا | ويرايش | زير واحد | حذف |
|      |                          |                                                                  |                      |             |       |                            |        |          |     |

#### كارتابل رئيس مركز جامع سلامت – ثبت امكنه / كارگاه جديد

- ثبت امکنه / کارگاه ج*د*ید:
- توسط متصدی یا کارفرما با ورود به سامانه سامح یا سامانه ثبت صنوف و تکمیل اطلاعات لازم
  - ثبت توسط مميزين سلامت دفاتر خدمات سلامت
- توسط بازرسین بهداشت محیط و حرفه ای با کسب اطلاعات از متصدی و کارفرما

#### کارتابل رئیس مرکز جامع سلامت – دسترسی به کارتابل بازرسی های انجام شده

| 🗲 خروج | ت جامع سلامت,شماره ۲ - مجری ابن سینا) | شد مرکز ,رئیس مرکز خدماد | کرمی(مدیر ار 名                 |                                                     |            |                   |          |                         | <u>برومین</u>                   |
|--------|---------------------------------------|--------------------------|--------------------------------|-----------------------------------------------------|------------|-------------------|----------|-------------------------|---------------------------------|
|        |                                       |                          |                                |                                                     |            | ن بهداشت 🗸        | ې بازرسې | مدیریت کارگاه / امکنه 🗸 | «مىنىتىتى»»»ئىنىيى<br>كارتابل ✓ |
|        |                                       |                          |                                |                                                     |            | الم               | بازرسى   |                         | بازرسی                          |
|        |                                       |                          |                                |                                                     |            | ها                | مميزى    |                         |                                 |
|        | خديد                                  |                          |                                |                                                     |            | _                 | _        |                         |                                 |
| عاليت  | نام خانوادگی آخرین بازرس ف            | نام آخرین بازرس          | نام خانوادگی آخرین اقدام کننده | <b>نام آخرین اقدام کنندہ</b><br>اطلاعاتی موجود نیست | شمارہ تماس | نام خانوادگی مدیر | نام مدیر | نام کارگاه/امکنه        | رديف                            |
|        |                                       |                          |                                |                                                     |            |                   |          |                         |                                 |
|        |                                       |                          |                                |                                                     |            |                   |          |                         |                                 |
|        |                                       |                          |                                |                                                     |            |                   |          |                         |                                 |
|        | ٢٥                                    |                          |                                | < 1 >                                               |            |                   |          |                         |                                 |

كارتابل رئيس مركز جامع سلامت – شروع ارجاع بازرسي بر مرون میں میں میں میں ماہ سین شریق 🗲 خروج 名 اکرم کریمی(مدیر ارشد مرکز ,رئیس مرکز خدمات جامع سلامت,شماره ۲ - مجری ابن سینا) بازرسی بهداشت 🗸 مديريت كارگاه / امكنه 🗸 کارتابل 🗸 کارتابل - دریافتی منقضى بایگانی ارسالى دريافتى پیش نویس کليک کنید فرآيند جديد همه دسته بندی ها زمان شروع کد کارگاه/امکنه کارگاہ/امکنہ عنوان اقدام فعاليت مهلت انجام وضعيت # رديف دسته بندی اطلاعاتى موجود نيست < 1 > ٢٥

### كارتابل رئيس مركز جامع سلامت – ادامه ارجاع بازرسي

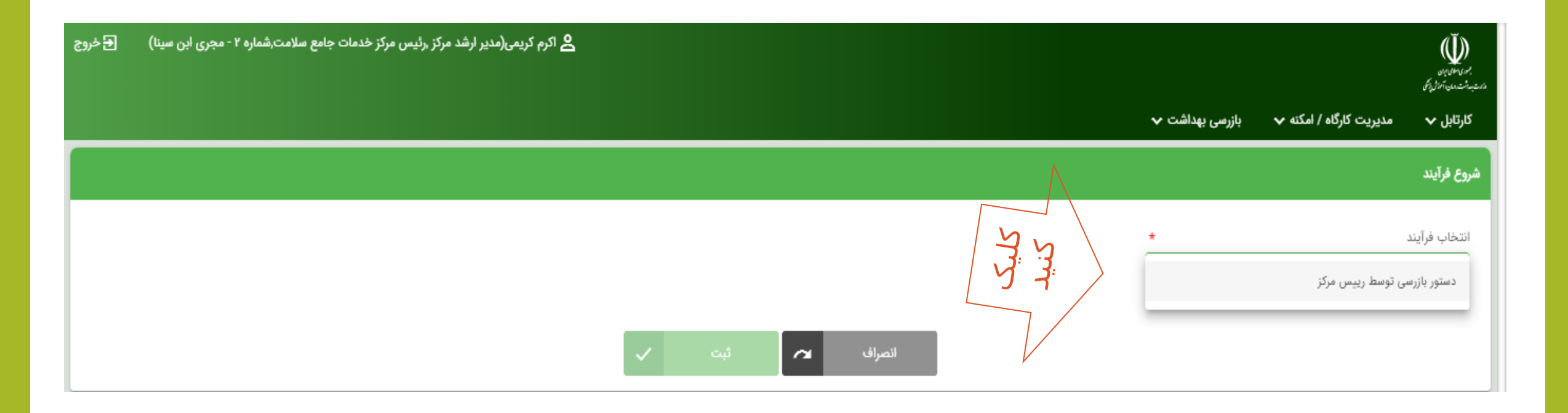

#### كارتابل رئيس مركز جامع سلامت – ادامه ارجاع بازرسي

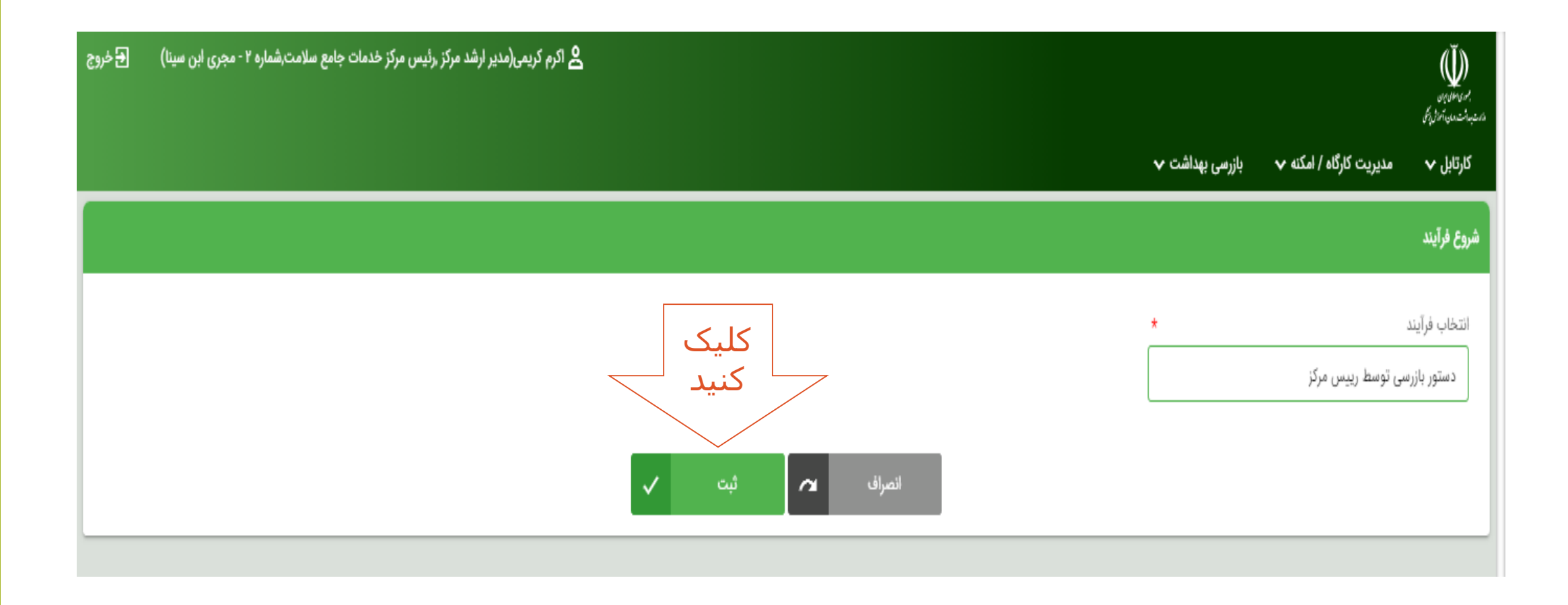

كارتابل <mark>رئيس مركز</mark> جامع سلامت – ادامه ارجاع بازرسـى

#### دستور بازرسي توسط رييس مركز

|             |                |          | مرکز 🗙 ۱۳:۳۷ ۱۳:۰۷ ۱۴۰۰/۰۶/۰۱ | بازرسی メ دستور بازرسی توسط رییس    |
|-------------|----------------|----------|-------------------------------|------------------------------------|
|             |                |          |                               | • سوالات                           |
|             |                |          | 53                            | ۱. توضيحات                         |
|             |                |          |                               |                                    |
|             |                |          |                               |                                    |
|             |                |          |                               | , milurale f                       |
|             |                |          |                               | انتخاب کنید                        |
|             |                |          | <u>ب</u> د                    | ۳. لطفا واحد مورد نظر را انتخاب کن |
|             |                |          |                               |                                    |
|             |                |          |                               | - 1 - 1 <b>5</b> - 11 - 11         |
|             |                |          |                               | اللحاب تاريزان                     |
|             |                |          |                               |                                    |
| ثبت نهایی 🖋 | ثبت پیش نویس 🗸 | انصراف 🖍 |                               |                                    |

#### کارتابل <mark>رئیس مرکز</mark> جامع سلامت – ادامه ارجاع بازرسی

|   | وضيحات     |
|---|------------|
|   |            |
|   |            |
|   | 5          |
|   | ىلت بازرسى |
|   | دوره ای    |
|   | استعلام    |
|   | بلايا      |
|   | ياندمى     |
|   | نظارتى     |
| * | کاربران    |
|   |            |
|   |            |
|   |            |

كارتابل رئيس مركز جامع سلامت – ادامه ارجاع بازرسي

|      |                          | دستور بازرسی توسط رییس مرکز                                    |
|------|--------------------------|----------------------------------------------------------------|
|      |                          | بازرسی 🗙 دستور بازرسی توسط رییس مرکز 🗙 ۱۳:۳۷ ۳۰٬۶۰۰۱۴۰ ۱۴۰۰/۹۶ |
|      |                          | • سوالات                                                       |
|      |                          | ۱. توضيحات                                                     |
|      |                          |                                                                |
|      |                          |                                                                |
|      |                          |                                                                |
|      |                          | ۲. علت بازرسی                                                  |
|      |                          | انتخاب كنيد                                                    |
| YE K |                          | ۳. لطفا واحد مورد نظر را انتخاب کنید                           |
|      |                          |                                                                |
|      |                          |                                                                |
|      | *                        | انتخاب كاربران                                                 |
|      | 1                        |                                                                |
|      |                          |                                                                |
|      | ثبت پیش نویس 🗸 ثبت نهایی | انصراف                                                         |

#### كارتابل رئيس مركز جامع سلامت – ادامه ارجاع بازرسي

#### انتخاب كارگاه/امكنه ×

جستجو

辈 Q فيلتر پيشرفته جستجو

|      |                          | جستجو Q فیلترپیشرفته <del>≟t</del>                               |                      |                      |       | A.                         |        |  |
|------|--------------------------|------------------------------------------------------------------|----------------------|----------------------|-------|----------------------------|--------|--|
| رديف | نام کارگاه/امکنه         | گروه اصلی فعالیت اقتصادی                                         | نام متولى            | تلفن                 | وضعيت | آدرس کی                    | فعاليت |  |
| ۱    | tamirgah                 | نصب ماشین آلات و تجهیزات صنعتی                                   | جمشيد خوشبين         | 0°7100°F15°F75       | فعال  | استان تهران - شهرستان تهرا | انتخاب |  |
| ۲    | آبرنگ                    | خرده فروشی وسایل کتاب، روزنامه و نوشت افزار در فروشگاه های تخصصی | ناصر ظفرمندی         | 04100%0728X          | فعال  | استان تهران - شهرستان تهرا | انتخاب |  |
| ٣    | آبميوه گيري البرز        | فعالیت های خدماتی مربوط به ارائه آشامیدنی ها                     | حسین جان عبادی       | 0 <i>۲۱۶۶۴۱</i> 0۲۲۰ | فعال  | استان تهران - شهرستان تهرا | انتخاب |  |
| ۴    | آبميوه بستنى نوشابه فروش | فعالیت های خدماتی مربوط به ارائه آشامیدنی ها                     | محسن زاهدی وش        | ۰۲۱۵۵۳۸۸۳۸۳          | فعال  | استان تهران - شهرستان تهرا | انتخاب |  |
| ۵    | آبمیوه فروشی             | فراوری و نگهداری میوه و سبزیجات                                  | پیمان حاتمی          | °L122JL0k            | فعال  | استان تهران - شهرستان تهرا | انتخاب |  |
| 9    | آبميوه فروشى بابا مرتضى  | فعالیت های خدماتی مربوط به ارائه آشامیدنی ها                     | احمد صديقى خويدك     | 07100F1F0F9          | فعال  | استان تهران - شهرستان تهرا | انتخاب |  |
| γ    | آبمیوه فروشی میوآبه      | فعالیت های خدماتی مربوط به ارائه آشامیدنی ها                     | مسعود شهرابى فراهانى | °LIZZeokoke          | فعال  | استان تهران - شهرستان تهرا | انتخاب |  |
| ٨    | آپارتمان نواب            | فعالیت های تامین جا برای اقامت کوتاه مدت                         | محمودرضا كارگرنژاد   | °LIOOLA26            | فعال  | استان تهران - شهرستان تهرا | انتخاب |  |
| ٩    | آذرماشين                 | عمده فروشی سایر ماشین آلات و تجهیزات                             | كمال عليزاده ارنسا   | °L122£AU2Y           | فعال  | استان تهران - شهرستان تهرا | انتخاب |  |
| Jo   | آرایشگاه                 | آرایش مو و خدمات مربوط به زیبایی                                 | مژگان بیک پور        | ۰۲۱۵۵                | فعال  | استان تهران - شهرستان تهرا | انتخاب |  |
| n    | آرایشگاه آنا             | آرایش مو و خدمات مربوط به زیبایی                                 | لیلا سلیمی بنی       | ۰۲۱۵۵۴۰۴۰۵۸          | فعال  | استان تهران - شهرستان تهرا | انتخاب |  |
| ١٢   | آرایشگاه حمید            | آرایش مو و خدمات مربوط به زیبایی                                 | حامد صبورى وفا       | ۰۲۱۶۶۴۶۴۷۳۹          | فعال  | استان تهران - شهرستان تهرا | انتخاب |  |
|      | 7 <b>1</b>               |                                                                  |                      |                      | 1     | 1                          |        |  |

#### کارتابل <mark>رئیس مرکز</mark> جامع سلامت – ادامه ارجاع بازرسی

|                                   | _ ,, ,                   |
|-----------------------------------|--------------------------|
|                                   | دوره ای                  |
|                                   |                          |
| انتخاب كنيد                       | ٣, لطفا واحد مورد نظر را |
|                                   | آبميوه فروشى             |
|                                   |                          |
| + V E                             | التحارب كالمرار          |
|                                   | 0,90                     |
|                                   |                          |
|                                   |                          |
| انصراف 🖍 ثبت پیش نویس 🗸 ثبت نهایی |                          |

#### كارتابل رئيس مركز جامع سلامت – ادامه ارجاع بازرسي

|        |                      |                           |               |      | X انتخاب کاربران |
|--------|----------------------|---------------------------|---------------|------|------------------|
|        |                      |                           |               |      | ثبت              |
| K. K.  |                      | ر پیشرفته <mark>∔ت</mark> | جستجو Q فيلتر |      | جستجو            |
| فعاليت | شمارہ تماس           | نام کاربری                | تام خانوادگی  | نام  | رديف             |
| انتخاب | ۰۹۱۲۰۵۵۰۲۷۲          | saedivr                   | ساعدى         | نگار | 1                |
| انتخاب | ۰۹۱۲۵ <i>۴۴</i> ۳۱۶۳ | sadeghi۵۹                 | صادقي         | طيبه | ٢                |
| انتخاب |                      | bidgolian&Y               | بیدگلیان      | عطيه | ٣                |

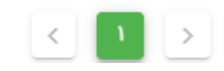

۲۰

#### کارتابل <mark>رئیس مرکز</mark> جامع سلامت – ادامه ارجاع بازرسی

#### × انتخاب کاربران

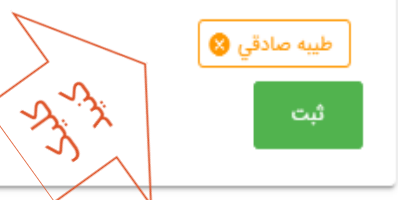

جستجو

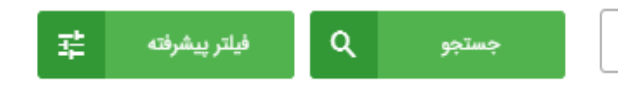

| رديف | نام  | نام خانوادگی | نام کاربری  | شمارہ تماس  | فعاليت |
|------|------|--------------|-------------|-------------|--------|
| 1    | نگار | ساعدى        | saedivr     | ~911~DD~YYY | انتخاب |
| ٢    | طيبه | صادقي        | sadeghi&9   | 09140EEM18m | انتخاب |
| ٣    | عطيه | بیدگلیان     | bidgolian∆۲ |             | انتخاب |

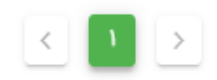

۲۰

#### کارتابل <mark>رئیس مرکز</mark> جامع سلامت – ادامه ارجاع بازرسی

| ← → C බ https://sameh.behdasht.gov.ir/task/24619 | 🔎 as Q 🏠 😒 🛡 🖆 🤹 🔂 🖤                 |
|--------------------------------------------------|--------------------------------------|
|                                                  | • سوالات                             |
|                                                  | ۱. توضيحات                           |
|                                                  |                                      |
|                                                  |                                      |
|                                                  |                                      |
|                                                  | e anilu tale. Y                      |
|                                                  | دوره ای                              |
|                                                  |                                      |
|                                                  | ۳. لطفا واحد مورد نظر را انتخاب کنید |
|                                                  | آبميوه فروشى                         |
|                                                  |                                      |
| *                                                | انتخاب كاربران                       |
| المجليك                                          | طيبه صادقي                           |
| للبيد الم                                        |                                      |
| ف 🖍 ثبت پیش نویس 🗸 ثبت نهایی 🖍                   | انصراف                               |

كارتابل رئيس مركز جامع سلامت – خاتمه ارجاع بازرسي

| اکرم کریمی(مدیر ارشد مرکز رئیس مرکز خدمات جامع سلامت,شماره ۲ - مجری ابن سینا) 🗲 خروج 名 |                 |                          |                 |                                |                       |              | Щ.<br>19.000.01,<br>63.000.000-11.000 |                 |                         |           |
|----------------------------------------------------------------------------------------|-----------------|--------------------------|-----------------|--------------------------------|-----------------------|--------------|---------------------------------------|-----------------|-------------------------|-----------|
|                                                                                        |                 |                          |                 |                                |                       | 7            | ·                                     | بازرسی بهداشت م | مديريت كارگاه / امكنه 🗸 | کارتابل 🗸 |
|                                                                                        |                 |                          |                 |                                |                       |              | A. v.A.                               | بازرسىھا        |                         | بازرسى    |
| +                                                                                      | مميزى ها جديد + |                          |                 |                                |                       |              |                                       |                 |                         |           |
|                                                                                        | فعاليت          | نام خانوادگی آخرین بازرس | نام آخرین بازرس | نام خانوادگی آخرین اقدام کننده | نام آخرین اقدام کننده | شماره تماس   | غانوادگی مدیر                         | ئام مدير ئام ≺  | نام کارگاه/امکنه        | رديف      |
|                                                                                        | تاريخچه         |                          |                 | كريمى                          | اكرم                  | 07175917170F | <del>ى</del>                          | پیمان حاتم      | آبميوه فروشى            | 1         |
|                                                                                        |                 |                          |                 |                                |                       |              |                                       |                 |                         |           |

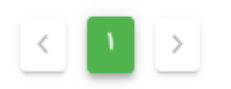

۲۰

کارتابل بازرس – کارتابل دریافتی

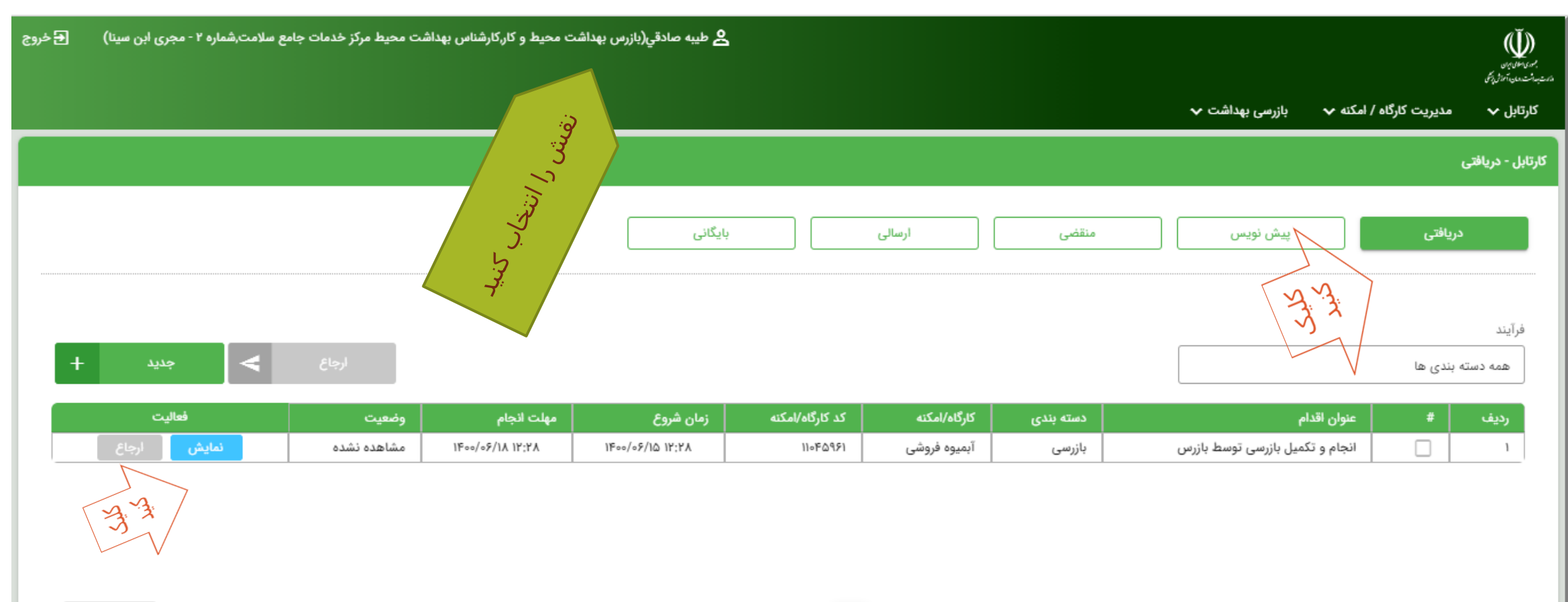

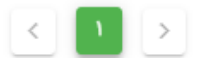

|                             | · · · · · · · · · · · · · · · · · · ·          |   |                                          |                 |                                            | بر مدین میں<br>سال میں میں میں میں میں میں میں میں میں میں |
|-----------------------------|------------------------------------------------|---|------------------------------------------|-----------------|--------------------------------------------|------------------------------------------------------------|
|                             |                                                |   |                                          | بازرسی بهداشت 🗸 | مدیریت کارگاه / امکنه 🗸                    | کارتابل 🗸                                                  |
| Juas 1                      |                                                |   |                                          |                 | ازرسی توسط بازرس                           | جام و تکمیل ب                                              |
| اطلاعات را دھيد<br>يا تغييد |                                                |   |                                          | (u              | ، جغرافیایی (تقسیمات کشور;<br>شهر یا روستا | <ul> <li>محل</li> <li>انتخاب</li> </ul>                    |
|                             |                                                |   |                                          |                 | ستان تهران - شهرستان تهران                 | Î                                                          |
|                             |                                                |   |                                          |                 | (ساختار شبکه بهداشت)                       | • ناظر                                                     |
| پایگاه سلامت یا خانه بهداشت | مركز خدمات جامع سلامت                          | * | شبکه یا مرکز بهداشت                      | *               | ئاە                                        | دانشگ                                                      |
| انتخاب کنید                 | شماره ۲ - مجری ابن سینا (مرکز خدمات جامع سلامت |   | تهران جنوب (شبکه بهداشت و درمان شهرستان) | ت بهداشتی درمان | ن (دانشگاه علوم پزشکی و خدماد              | تهرا                                                       |
|                             |                                                |   |                                          |                 | عات واحد                                   | ולע:                                                       |
| نوع مالكيت *                | کد رهگیری واحد مرجع                            | * |                                          |                 | واحد                                       | عنوان                                                      |
| سایر نهادها و ارگان ها      |                                                |   |                                          |                 | وه فروشی                                   | آبمي                                                       |
|                             |                                                |   | صادره از                                 | جوز)            | ی جواز کسب(در صورت داشتن م                 | شماره                                                      |
|                             |                                                |   | انتخاب كنيد                              |                 |                                            |                                                            |

| کد رهگیری واحد مرجع | *                       | صادره از                                                           | عنوان واحد<br>آبمیوه فروشی<br>شمارهی جواز کسب(در صورت داشتن محوز)                                                                  |
|---------------------|-------------------------|--------------------------------------------------------------------|----------------------------------------------------------------------------------------------------|
|                     |                         | صادره از                                                           | آبمیوه فروشی<br>شمارهی جواز کسب(در صورت داشتن محوز)                                                                                |
|                     |                         | صادره از                                                           | شمارهی جواز کسب(در صورت داشتن محوز)                                                                                                |
|                     |                         |                                                                    | ();; (); ;; (0)                                                                                                    |
|                     |                         | انتخاب کنید                                                        |                                                                                                    |
|                     |                         |                                                                    | • نشانی                                                                                                    |
| کد پستی واحد        | *                       |                                                                    | آدرس واحد                                                                                                    |
| 1                   | نلاک ۵۸۵÷               | زرگراه نواب کمی پایینتر از میدان جمهوری-                           | استان تهران - شهرستان تهران - شهر تهران - منطقه ۱۱ - بر                                                                            |
| دورنگار             |                         | تلفن واحد ۲ (همراه با کد شهرستان)                                  | تلفن واحد ۱ (همراه با کد شهرستان) 🔹 📩                                                                                              |
|                     |                         |                                                                    | ৽৸৸৵৸৸৽৸                                                                                                    |
|                     |                         |                                                                    | 0Y1559Y1Y0F                                                                                                    |
|                     | کد پستی واحد<br>دورنگار | <ul> <li>کد پستی واحد</li> <li>۲۷۵ ۵۸۵</li> <li>دورنگار</li> </ul> | انتخاب کنید<br>* کد پستی واحد<br>زرگراه نواب کمی پایینتر از میدان جمهوری- ÷لاک ۵۸۵<br>تلفن واحد ۲ (همراه با کد شهرستان)<br>دورنگار |

|                                          | ىيل بازرسى توسط بازرس                                                                                    | انجام و تکم |
|------------------------------------------|----------------------------------------------------------------------------------------------------|-------------|
|                                          | مشخصات کارگاه<br>عنوان مسئولیت * شماره ملی * تاریخ تولد<br>] اتباع خارجی مدیر                            | •           |
| 曲                                        | عنوان مسئولیت شماره ملی تاریخ تولد<br>] اتباع خارجی متصدی                                                |             |
| فعالیت های اقتصادی<br>آب سبزیجات - تولید | لیت های اقتصادی (آیسیک) * گروه اصلی فعالیت اقتصادی (آیسیک) *<br>فعالیت های اقتصادی<br>فعالیت های اقتصادی | فعاا        |
| نوع فعالیت *<br>انتخاب کنید              | یا کار خانگی است؟ * آیا کار فصلی است؟ *<br>انتخاب کنید                                                   |             |

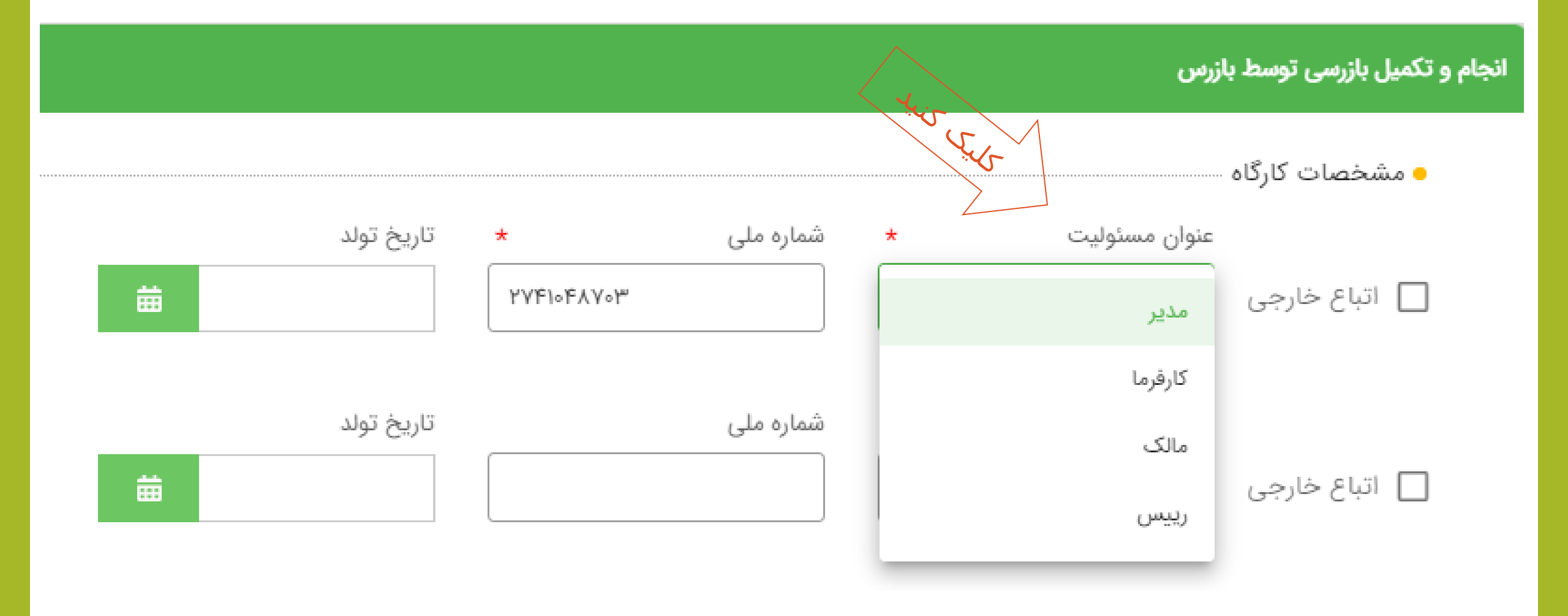

انجام و تکمیل بازرسی توسط بازرس

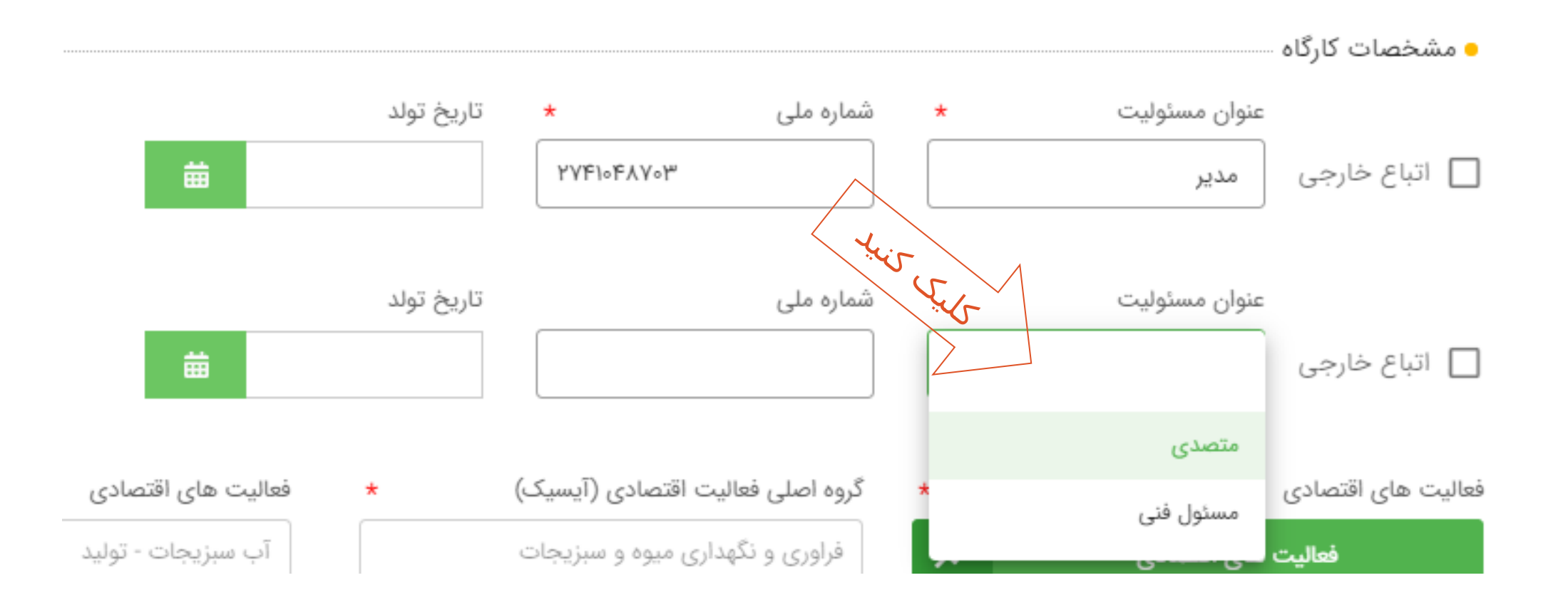

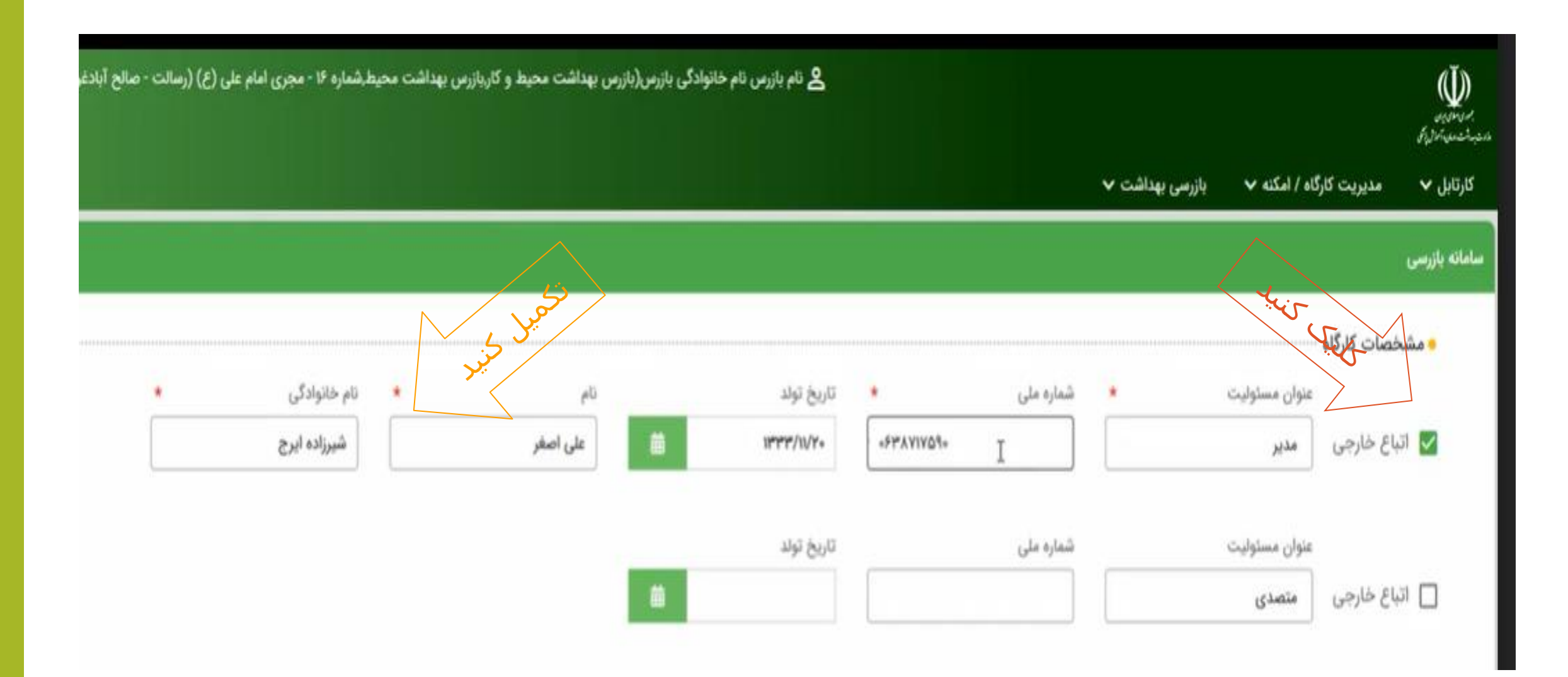

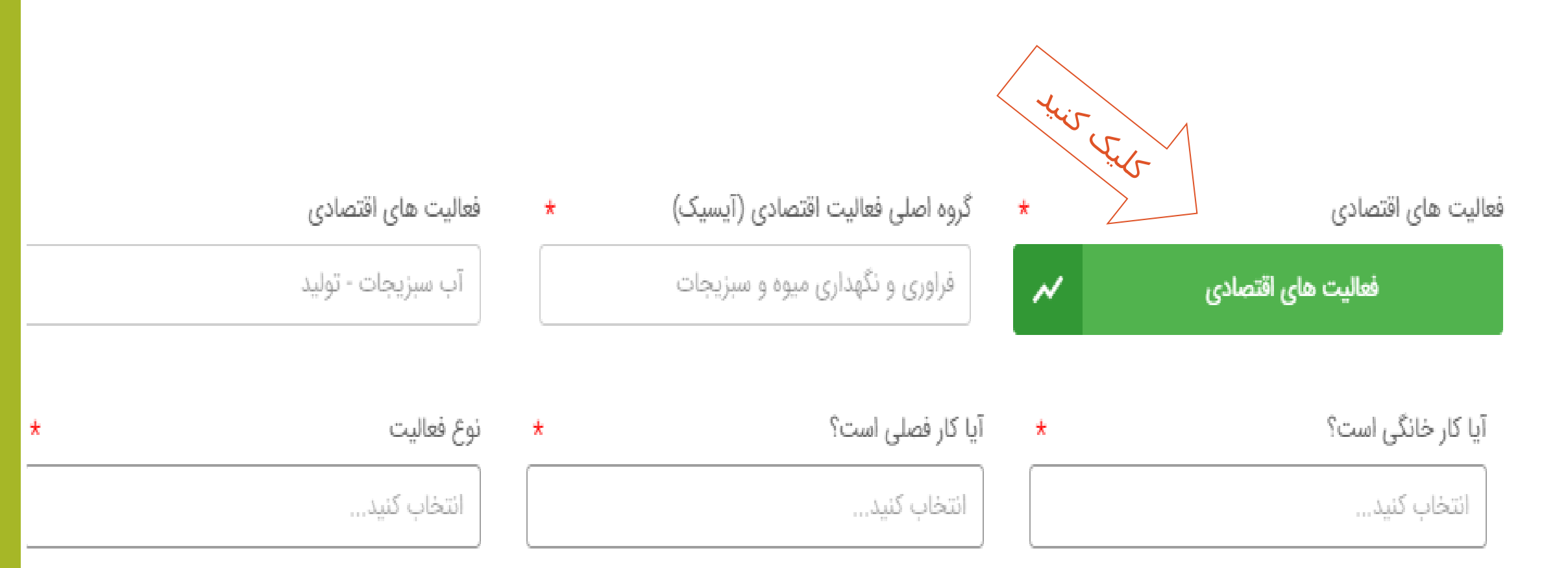

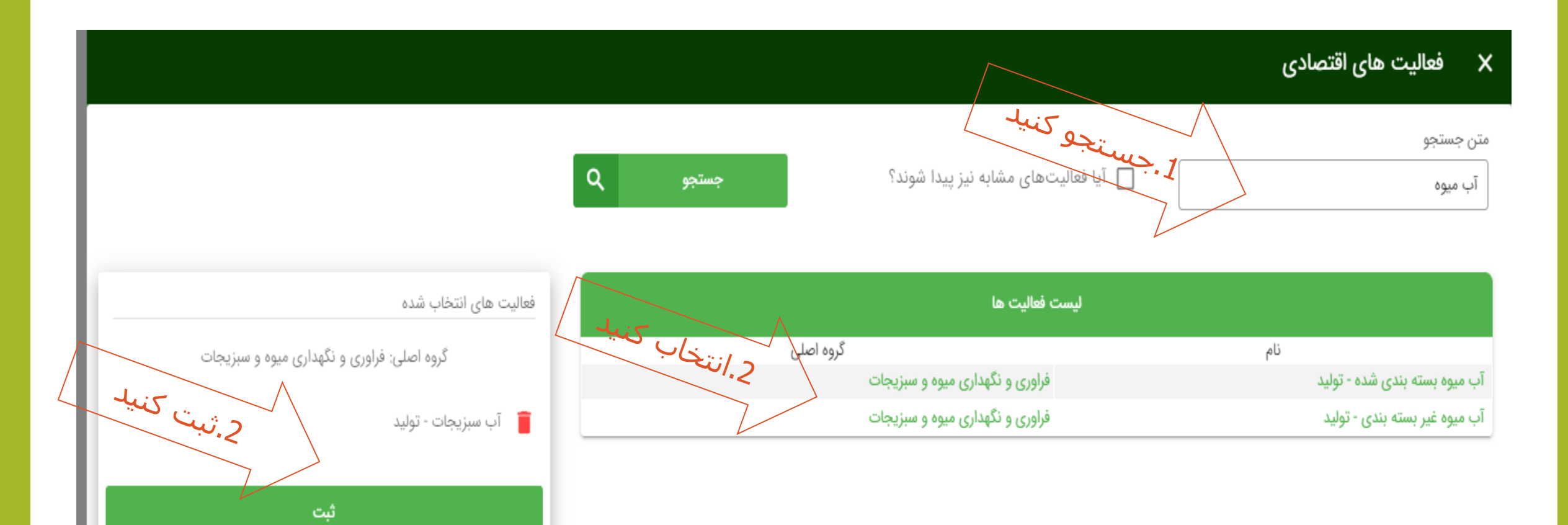

|                    |            |                                 |                    | تارگاه / امکنه 🗸 بازرسی بهداشت 🗸 |               |                 | کارتابل 🗸   |
|--------------------|------------|---------------------------------|--------------------|----------------------------------|---------------|-----------------|-------------|
|                    |            |                                 |                    |                                  | زرس           | بازرسی توسط باز | جام و تکمیل |
|                    |            |                                 |                    |                                  |               | خصات کارگاہ     | - مش        |
|                    | تاريخ تولد | *                               | شماره ملی          | *                                | عنوان مسئوليت |                 |             |
| t                  |            | <u>አለ</u> ይነ∘ይሂለ∘ <del></del> ଲ |                    |                                  | مدير          | نباع خارجى      | i 🗌         |
|                    | تاريخ تولد |                                 | شمارہ ملی          |                                  | عنوان مسئوليت |                 |             |
| 曲                  |            |                                 |                    |                                  | متصدى         | نباع خارجى      | j]          |
| فعالیت های اقتصادی | *          | اقتصادی (آیسیک)                 | گروه اصلی فعالیت ا | *                                |               | های اقتصادی     | فعاليت      |
| آب سبزیجات - تولید |            | ، میوه و سبزیجات                | فراوری و نگهداری   | ~                                | های اقتصادی   | فعاليت          |             |
| نوع فعاليت *       | *          |                                 | آیا کار فصلی است؟  | *                                |               | ر خانگی است؟    | آیا کا      |
| غیر شبانه روزی     |            |                                 | خير                |                                  |               | ير              | ė           |
| ثبت و ادامه        | <b>~</b>   | انصراه                          | 55                 |                                  |               |                 |             |

- 7
| €خر | بط مرکز خدمات جامع سلامت,شماره ۲ - مجری ابن سینا) | و کار,کارشناس بهداشت محی | يبه صادقي(بازرس بهداشت محيط    | <b>گ</b> طب |                               |                 |                         | مەرىسى                         |
|-----|---------------------------------------------------|--------------------------|--------------------------------|-------------|-------------------------------|-----------------|-------------------------|--------------------------------|
|     |                                                   |                          |                                |             |                               | بازرسی بهداشت 🗸 | مدیریت کارگاه / امکنه 🗸 | «مەنبەت، مەن ئردى<br>كارتابل ✓ |
|     |                                                   |                          |                                |             |                               |                 | بازرسی توسط بازرس       | انجام و تکمیل                  |
|     | روش تامین آب آشامیدنی *                           | ود *                     | تشکیلات بهداشت حرفه ای موج     | *           | نوع پسماند تولیدی             | *               | ، دفع فاضلاب            | روش                            |
|     | انتخاب کنید                                       |                          | انتخاب كنيد                    |             | انتخاب کنید                   |                 | خاب کنید                | انت                            |
|     |                                                   |                          |                                |             | 15 500<br>Juip                |                 | واحد                    | نوع                            |
|     |                                                   |                          |                                |             | ······                        |                 | يف شاغل نوبت كار        | • تعر                          |
|     | تعداد شاغلین خانم غیر نوبت کار *<br>•             | *                        | تعداد شاغلین خانم نوبت کار<br> | *           | تعداد شاغلین مرد غیر نوبت کار | *               | د شاغلین مرد نوبت کار   | تعدار                          |
| _   | بعد شاغلین :<br>مجموع شاغلین : ۰ نفر              |                          |                                |             |                               |                 |                         |                                |
|     |                                                   |                          | ثبت و ادامه                    | a           | انصراف                        |                 |                         |                                |

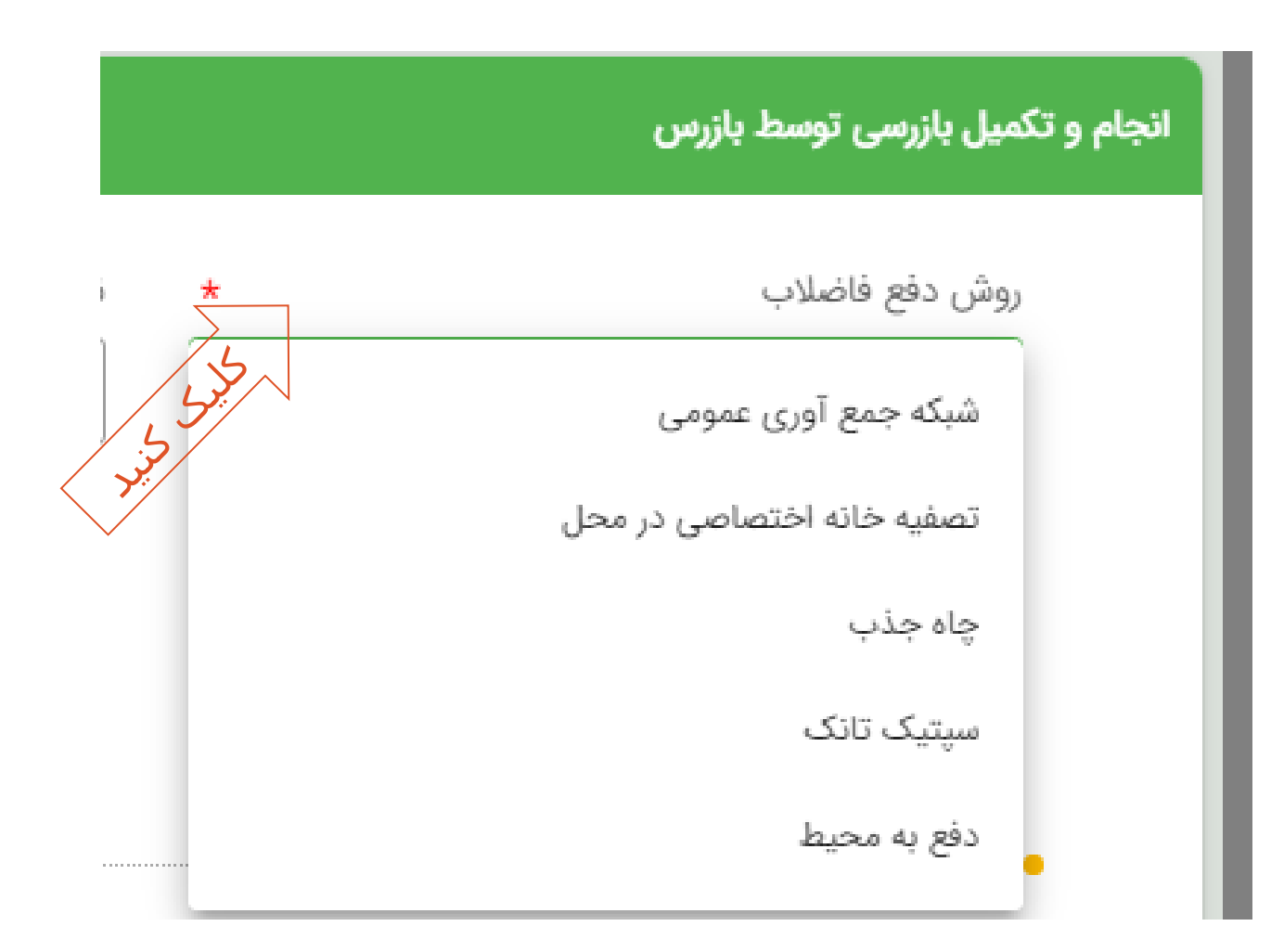

#### انجام و تکمیل بازرسی توسط بازرس

| * | د تولیدی           | نوع پسمان | * | روش دفع فاضلاب            |
|---|--------------------|-----------|---|---------------------------|
| 5 | عادى               |           |   | شبکه جمع آوری عمومی       |
|   | بيمارستانى         |           |   | نوع واحد                  |
|   | کشاورزی            |           |   |                           |
|   | صنعتى              |           |   | • تعریف شاغل نوبت کار     |
|   | ویژه (مخاطره آمیز) |           | * | تعداد شاغلین مرد نوبت کار |

| ا بازرس | ی توسط | لميل بازرس |
|---------|--------|------------|
|         |        |            |

| *       | تشکیلات بهداشت حرفه ای موجود | * | نوع پسماند تولیدی | * | روش دفع فاضلاب      |
|---------|------------------------------|---|-------------------|---|---------------------|
| Ly Sult | ایستگاه بهگر                 |   | کشاورزی           |   | شبکه جمع آوری عمومی |
| ~       | خانه بداشت کارگری            |   |                   |   |                     |
|         | مركز بهداشت                  |   |                   |   | نوع واحد            |
|         | هیچکدام                      |   |                   |   |                     |

تشکیلات بهداشت حرفه ای موجود

هیچکدام

\* روش تامین آب آشامیدنی برجنی عمومی آب آشامیدنی عمومی آب آشامیدنی اختصاصی

|   |                                            |                                         |   |                              |   | انجام و تکمیل بازرسی توسط بازرس       |
|---|--------------------------------------------|-----------------------------------------|---|------------------------------|---|---------------------------------------|
| * | روش تامین آب آشامیدنی<br>آب آشامیدنی عمومی | تشکیلات بهداشت حرفه ای موجود<br>هیچکدام | * | نوع پسماند تولیدی<br>کشاورزی | * | روش دفع فاضلاب<br>شبکه جمع آوری عمومی |
|   |                                            |                                         |   |                              | _ | نوع واحد                              |
|   |                                            |                                         |   | 44                           |   | زنجیرہ ای                             |
|   |                                            |                                         |   | - Jug                        | _ | , , , , , , , , , , , , , , , , , , , |

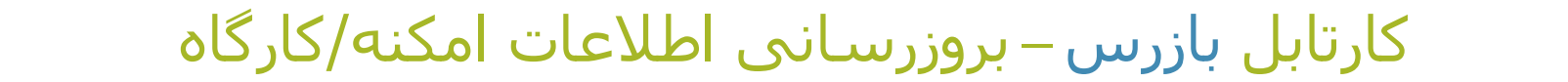

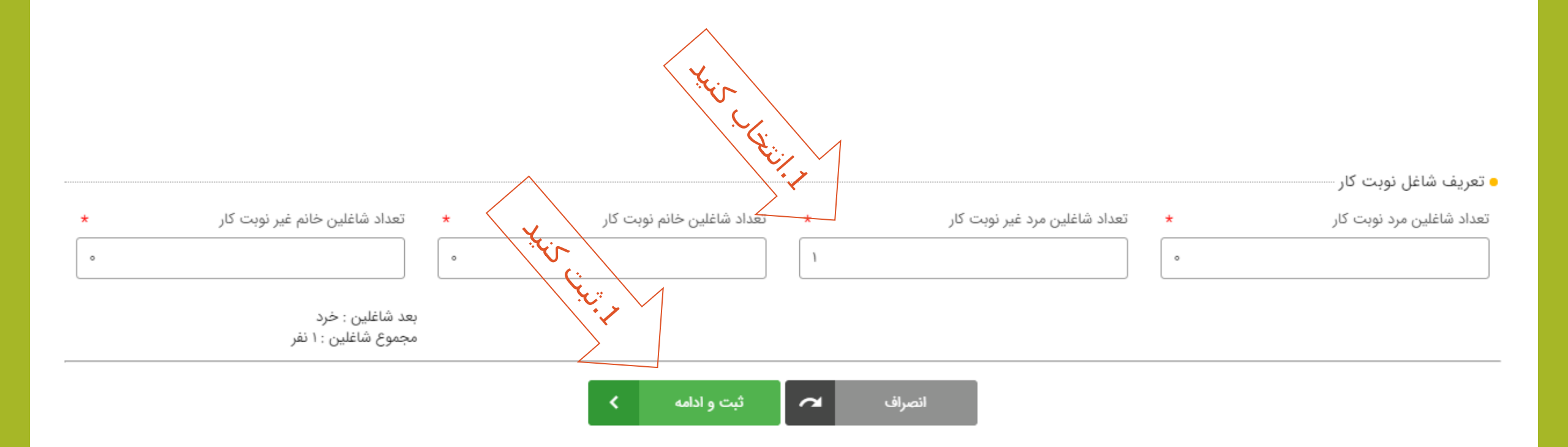

## کارتابل بازرس – تائید حوزہ بازرسی

#### انجام و تکمیل بازرسی توسط بازرس

|                   | آبمیوه فروشی(۱۳۱۰۳٬۰۳۰) 🔦 🗲 پیمان حاتمی 🗲 بازرسی 🗲 انجام و تکمیل بازرسی توسط بازرس 🗲 ۱۲:۲۱ ۵۲/۰۰/۱۴۰۵۰<br>تلفن تماس: ۹۱۴۸۵۶۲۴۹۷۰ آدرس: استان تهران - شهرستان تهران - شهر تهران - منطقه ۱۱ - بزرگراه نواب کمی پایینتر از میدان جمهوری- ÷لاک ۵۸۵ |
|-------------------|----------------------------------------------------------------------------------------------------|
|                   | • اطلاعات اوليه                                                                                                    |
|                   | ۱. علت بازرسی                                                                                                    |
|                   | دوره ای                                                                                                    |
|                   |                                                                                                    |
|                   | • سوالات                                                                                                    |
| 5                 | ۱. توضیحات ضروری بازرس                                                                                                    |
| L S.              |                                                                                                    |
| کلیکی 0 بله 0 خیر | ۲. آیا این کارگاه/امکنه فعال می باشد؟*                                                                                                    |
| 0 بله 0 خير       | ۳. آیا فعالیت کارگاه/امکنه متناسب با گروه بندی فعالیتهای آیسیک می باشد؟*                                                                                                    |
|                   |                                                                                                    |
|                   | انصراف 🖍 ثبت پیش نویس 🗸 ثبت نهایی                                                                                                    |

# کارتابل بازرس – انتخاب و تکمیل چک لیست بازرسی

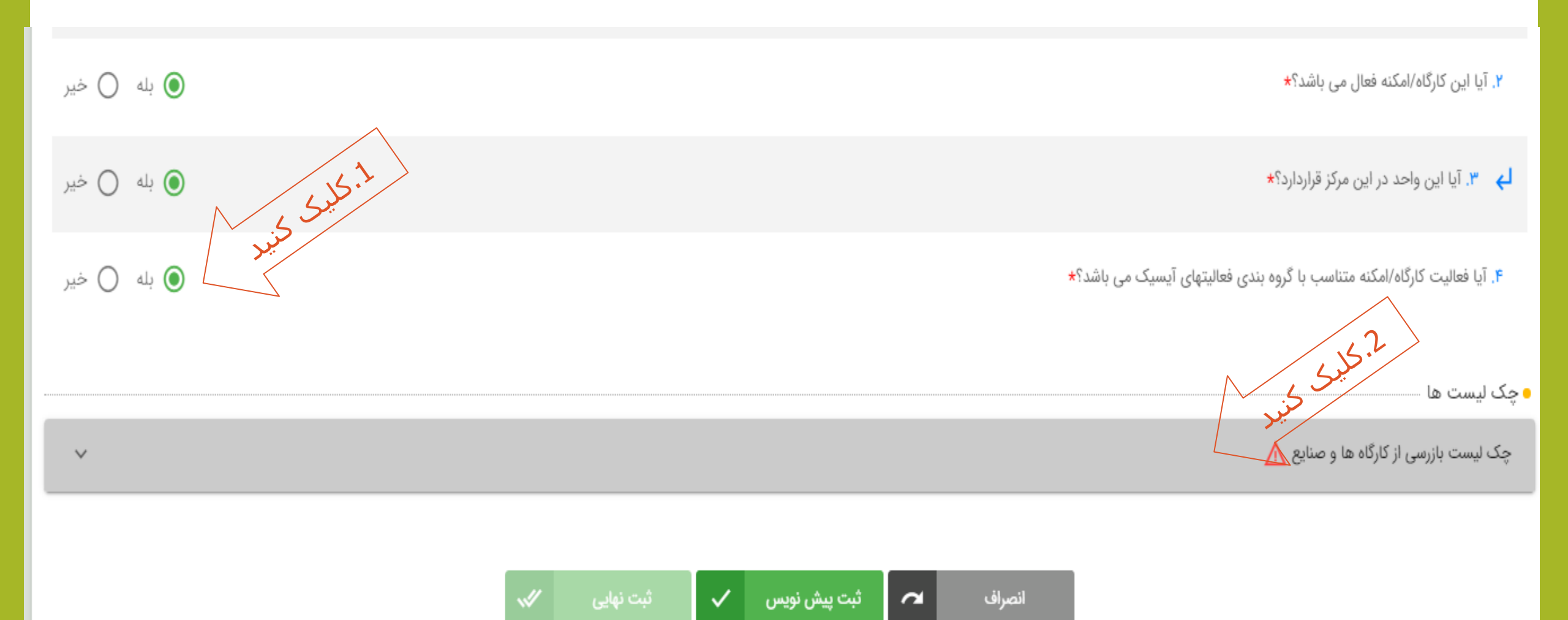

کارتابل بازرس – انتخاب و تکمیل چک لیست بازرسی

|                           | چک لیست ها                                                                                 |
|---------------------------|--------------------------------------------------------------------------------------------|
| ^                         | چک لیست بازرسی از کارگاه ها و صنایع 🔬                                                      |
| ) بله () خير              | ۱. آیا مالک/ مدیر/ متصدی/کارفرما، خود اظهاری و ممیزی بهداشتی را انجام داده است؟ 👔 *        |
| ) بله ) خير               | ۲. آیا کد رهگیری بهداشتی محل کار در معرض دید مراجعه کنندگان نصب شده است؟ 👔*                |
| ) بله ) خير               | ۳. آیا شماره تلفن رسیدگی به شکایات بهداشتی در معرض دید نصب شده است؟ 🎁*                     |
| ) بله ) خير               | ۴. آیا جعبه کمک های اولیه با تجهیزات لازم، قابل دسترسی می باشد؟ 👔*                         |
| ) بله ) خير               | ۵. آیا گواهی ایمنی و آتشنشانی ساختمان و اجازه بهره برداری توسط واحد اخذ و حفظ شده است؟ 🚯 * |
| 🔾 مصداق ندارد 🔘 بلی 🔘 خیر | ۶. آیا گواهی ایمنی آسانسور توسط واحد اخذ و حفظ شده است؟ 👔 *                                |

کارتابل بازرس – انتخاب و تکمیل چک لیست بازرسی

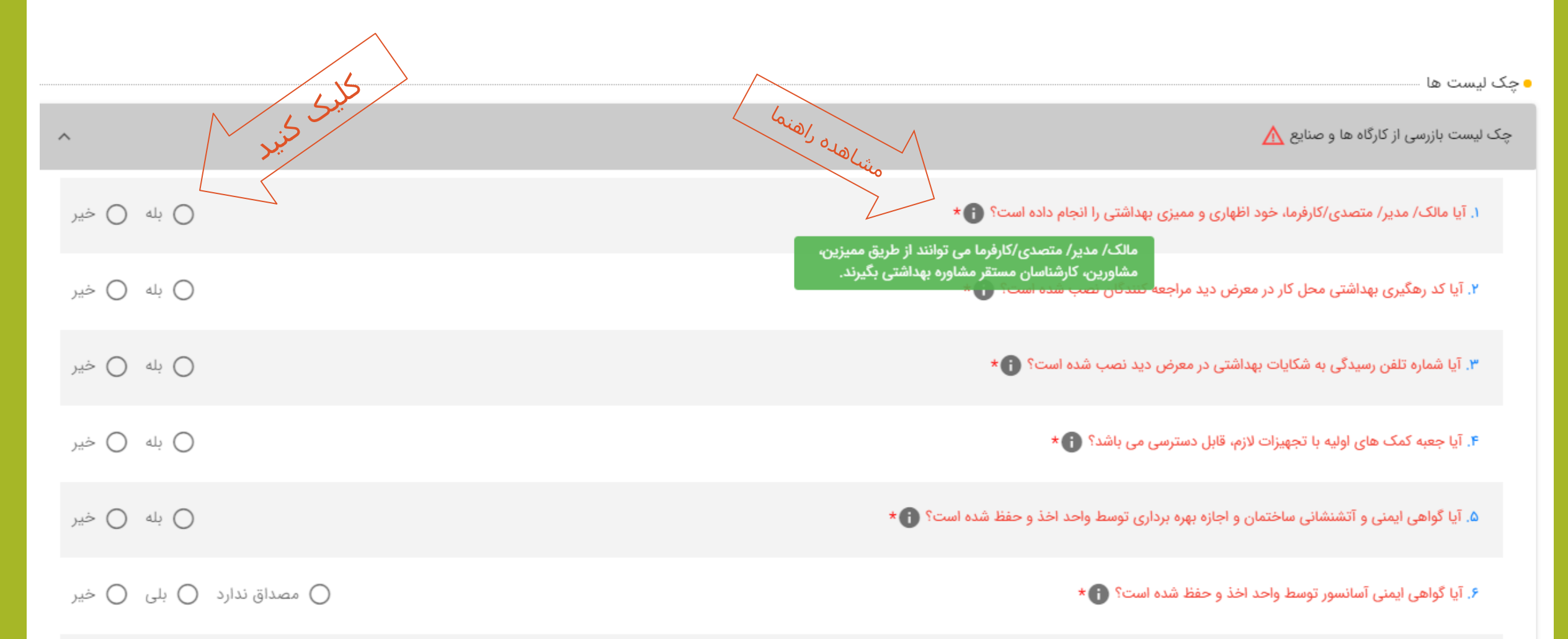

# اقدامات قانونی با توجه به نوع نقص اعلام شده

| شرح اقدام                                                  | نوع اقدام                  |
|------------------------------------------------------------|----------------------------|
| فرایند اقدام قانونی بهداشت محیط در موارد بحرانی            | بحرانی ۱                   |
| اعمال فرم ماده ۱۰۴ قانون کار (بلافاصله ارجاع به دادگاه)    | بحرانی ۲                   |
| اعمال فرم ماده ۱۰۵ قانون کار (بلافاصله ارجاع به دادگاه)    | بحرانی ۳                   |
| فرایند اقدام قانونی بهداشت محیط در موارد غیر بحرانی        | غير بحراني ۱               |
| فرایند اعلام نواقص بهداشت حرفه ای (مهلت رفع نقص تا ۶۰ روز) | غیر بحران <mark>ی</mark> ۲ |

|    | عناوین چک لیست ها                                                                                                  |
|----|----------------------------------------------------------------------------------------------------|
|    | چک لیست بازرسی از مراکز تولید و عرضه مواد غذایی                                                                    |
|    | چک لیست بازرسی از مراکز نگهداری و عرضه مواد غذایی، آشامیدنی و آرایشی بهداشتی                                       |
|    | چک لیست بازرسی بهداشتی از مراکز تولید و عرضه بخ                                                                    |
|    | چک لیست بازرسی از کیوسک ثابت و سایر عرضه مواد غذایی                                                                |
|    | چک لیست بازرسی بهداشتی از خودروی حمل مواد غذایی                                                                    |
|    | چک لیست بازرسی بهداشتی از مراکز کرایه ظروف مواد غذایی                                                              |
|    | چک لیست بازرسی از مراکز آموزشی و تربیتی و پرورشی                                                                   |
|    | چک لیست بازرسی از آرایشگاه مردانه و زنانه                                                                          |
|    | چک لیست بازرسی از مراکز ورزشی، باشگاه ها، استخرهای شنا و مراکز تفریحی آبی                                          |
|    | چک لیست بازرسی از مراکز اقامتی                                                                                     |
|    | چک لیست بازرسی از اماکن عمومی                                                                                      |
|    | چک لیست بازرسی از شناگاه ساحلی و طرح های سالم سازی دریا                                                            |
|    | چک لیست بازرسی از مزارع                                                                                            |
| (1 | چک لیست بازرسی از مراکز بهداشتی و درمانی (بیمارستان، مراکز جراحی محدود، درمانگاه ها، کلینیک ها، مطب ها، آزمایشگاهه |
|    | چک لیست بازرسی بهداشتی از مراکز تصفیه و فروش آب آشامیدنی (نمک زدایی شده)                                           |
|    | چک لیست بازرسی از سامانه های آبرسانی                                                                               |
|    | چک لیست بازرسی از رودخانه ها                                                                                       |
|    | چک لیست بازرسی از شبکه های توزیع آب                                                                                |
|    | چک لیست بازرسی از سامانه های تصفیه و گندزدایی آب                                                                   |
|    | چک لیست بازرسی از مراکز/موسسات کار با پرتو                                                                         |
|    | چک لیست بحران در بیماریهای واگیردار                                                                                |
|    | چک لیست بحران در حوادث                                                                                             |
|    | چک لیست بازرسی از کارگاه ها و صنایع                                                                                |

انواع چک لیست های بازرسی سامانه سامح

# کارتابل بازرس – انتخاب و تکمیل چک لیست بازرسی

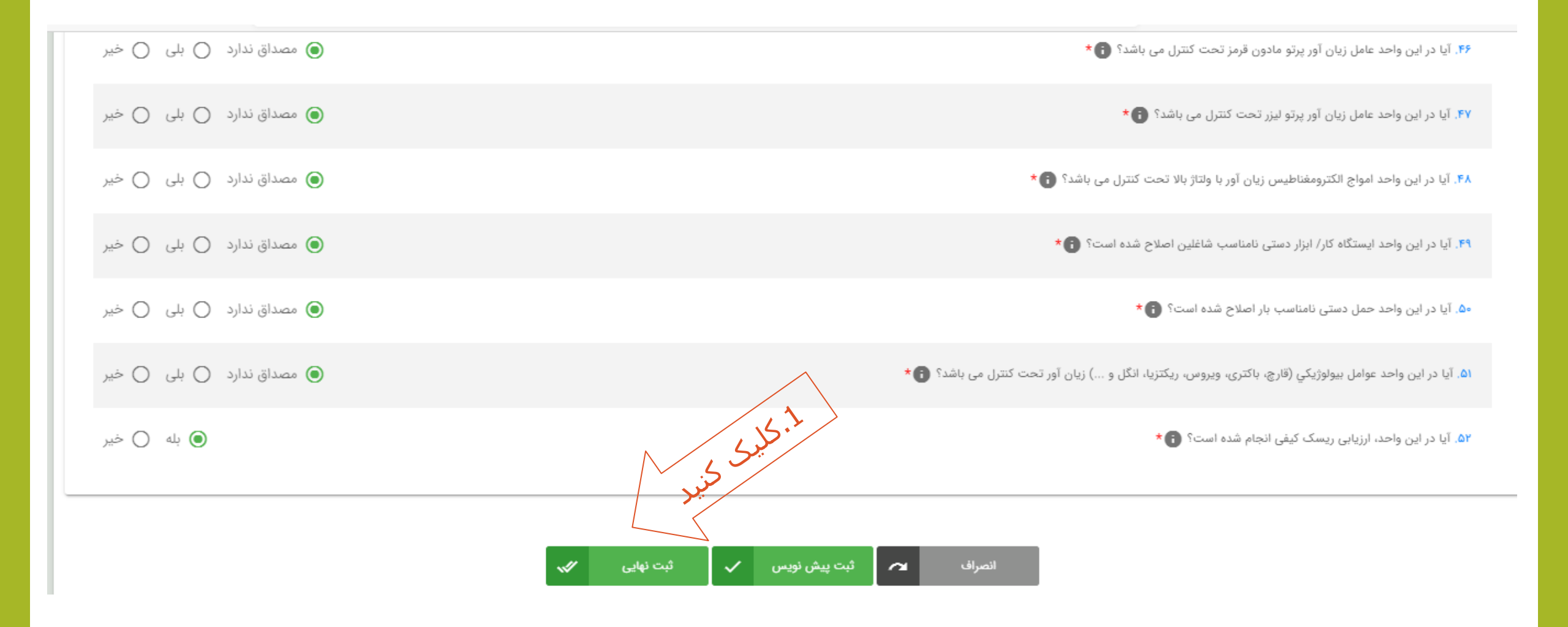

## کارتابل بازرس – مشاهدہ چک لیست تکمیل شدہ

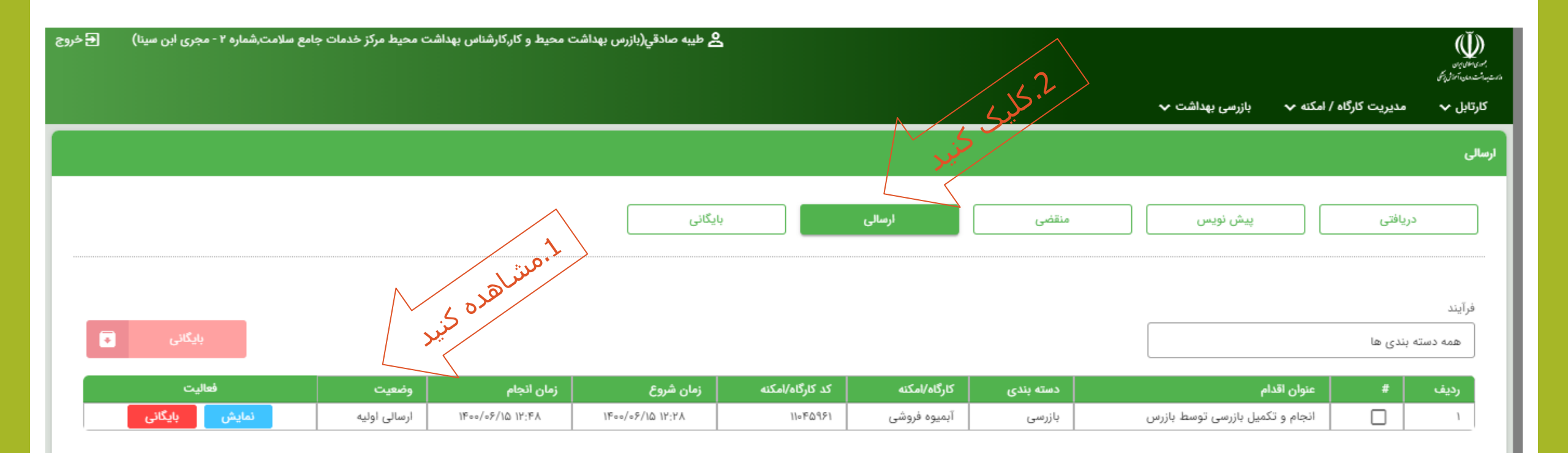

## کارتابل رئیس مرکز – تائید فرم بازرسی و اعلام نواقص بهداشتی

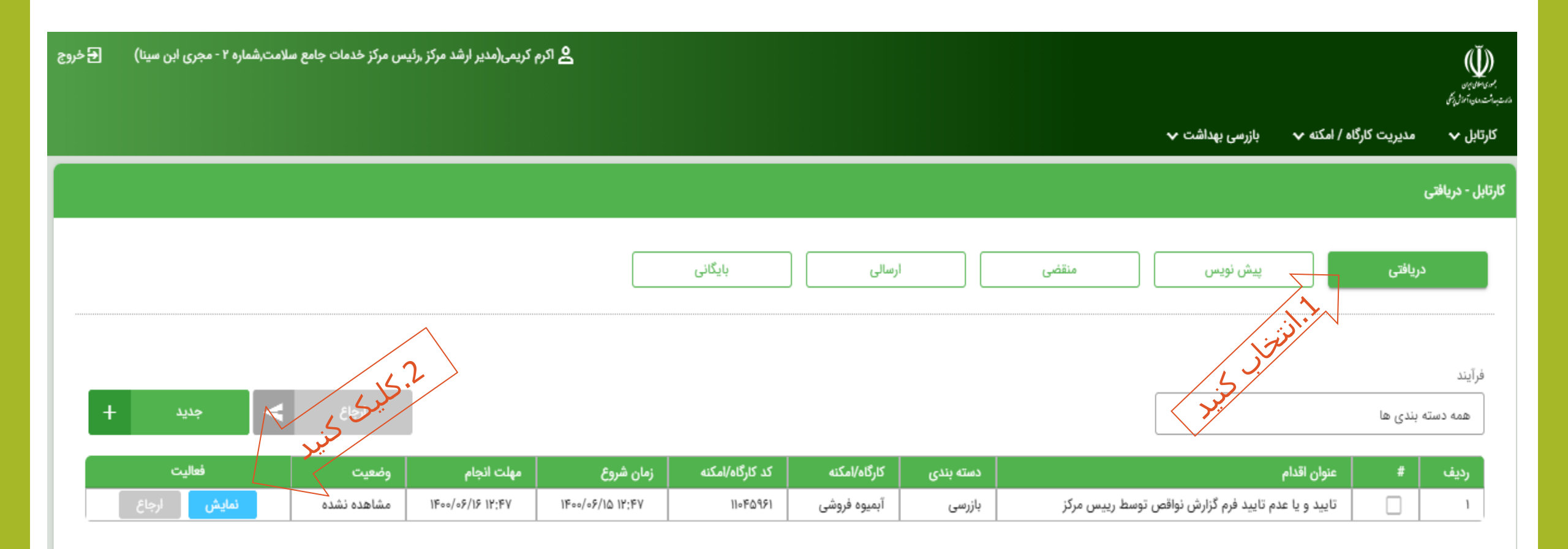

#### کارتابل <mark>رئیس مرکز</mark> – تائید فرم بازرسی و اعلام نواقص بهداشتی

|                               | آبمیوه فروشی(۱۳۱۰۳۰۰٬۱۰ 🤌 🕻 پیمان حاتمی 🕻 بازرسی 🕻 تایید و یا عدم تایید فرم گزارش نواقص توسط رییس مرکز 🕻 ۱۲:۴۷ ۱۲:۴۷ ۱۴۰۰/۰۶/۱۵                     |
|-------------------------------|----------------------------------------------------------------------------------------------------|
|                               | <b>تلفن تماس:</b> ۹۱۴۸۵۶۲۴۹۷۰ آد <b>رس:</b> استان تهران - شهرستان تهران - شهر تهران - منطقه ۱۱ - بزرگراه نواب کمی پایینتر از میدان جمهوری- ÷لاک ۵۸۵ |
|                               | • اطلاعات اوليه                                                                                                    |
|                               | ۱. علت بازرسی                                                                                                    |
|                               | دوره ای                                                                                                    |
| ا بله 🔿 خير                   | ۲. آیا این کارگاه/امکنه فعال می باشد؟                                                                                                    |
| <ul> <li>بله ) خیر</li> </ul> | ۳. آیا فعالیت کارگاه/امکنه متناسب با گروه بندی فعالیتهای آیسیک می باشد؟                                                                             |
|                               | • سوالات                                                                                                    |
| ) بله ) خير                   | ۱. آیا نواقص مورد تأیید است؟*                                                                                                    |
|                               | • فرم ها، مکاتبات و اقدامات قانونی<br>± اعلام نواقص بهداشتی (پیش نویس)دیده نشده                                                                     |
|                               | انصراف 🖍 ثبت پیش نویس 🗸 ثبت نهایی                                                                                                    |

نمونه فرم اعلام نواقص بهداشتى

| دانشگاه علوم پزشگی<br>و خدمات بهداشتی درمانی تهران                                                                                                    |                                                                                                    |
|----------------------------------------------------------------------------------------------------|----------------------------------------------------------------------------------------------------|
| معاونت بھداشتی<br>مرکز بھداشت شھرستان جن <del>وب تھران</del><br>مرکزخدمات جامع سلامت شمارہ ۲ - مجری این سینا                                                                            | شعاره ۱۹۵۲۳<br>تاريخ ۲۰۰۶/۱۴۰۰                                                                                 |
| اعلام نواقص يهداشتى                                                                                                    |                                                                                                    |
| ا سلام و احترام:                                                                                                    |                                                                                                    |
| خانم/آقای پیمان حاتمی کد ملی ۲۷۴۱۰۴۸۷۰۳ کارفرما/ متصدی/مالک /مدیر کارگاه/امکنه آبمیوه فر<br>۸٫ استان تهران - شهرستان تهران - شهر تهران - منطقه ۱۱ - بزرگراه نواب کمی پایینتر از میدان ج | بشی کد کارگاه/امکنه ۱۱۰۴۵۹۶۱ واقع<br>پهوری- ÷لاک ۵۸۵ با عنایت به بازرسی<br>به رفع نواقص اقدام نمایید و در صورت |
| جام شده مورح ۲۰۱۰/۰۶/۱۲۰۰ نواقص بهداشتی به شرح دیل مشاهده دردید. لدا شایسته است نسبت<br>ندم رفع نواقص برابر مقررات عمل خواهد شد .                                                       |                                                                                                    |

# کارتابل <mark>رئیس مرکز</mark> – تائید نهایی و پیشنهاد اقدامات قانونی

| ·           |                                         | Gurjje our i                                                           |
|-------------|-----------------------------------------|------------------------------------------------------------------------|
|             |                                         | دوره ای                                                                |
| ا بله 🔘 خبر |                                         | ۲. آیا این کارگاه/امکنه فعال می باشد؟                                  |
| ا بله 🔘 خير |                                         | ۲ آیا فعالیت کارگاه/امکنه متناسب با گروه بندی فعالیتهای آیسیک می باشد؟ |
|             |                                         | • سوالات                                                               |
| ا بله 🔾 خير |                                         | ۱. آیا نواقص مورد تأیید است؟ <b>∗</b>                                  |
|             |                                         | فرم ها، مكاتبات و اقدامات قانونی                                       |
|             | Line Line Line Line Line Line Line Line | 🛓 اعلام نواقص بهداشتی (پیش نویس)دیده نشده                              |
|             | الصراف 🖍 ثبت پیش نویس 🗸 ثبت نهایی 🕼     |                                                                        |

#### کارتابل رئیس مرکز – مشاهده تائید نهایی و پیشنهاد اقدامات قانونی

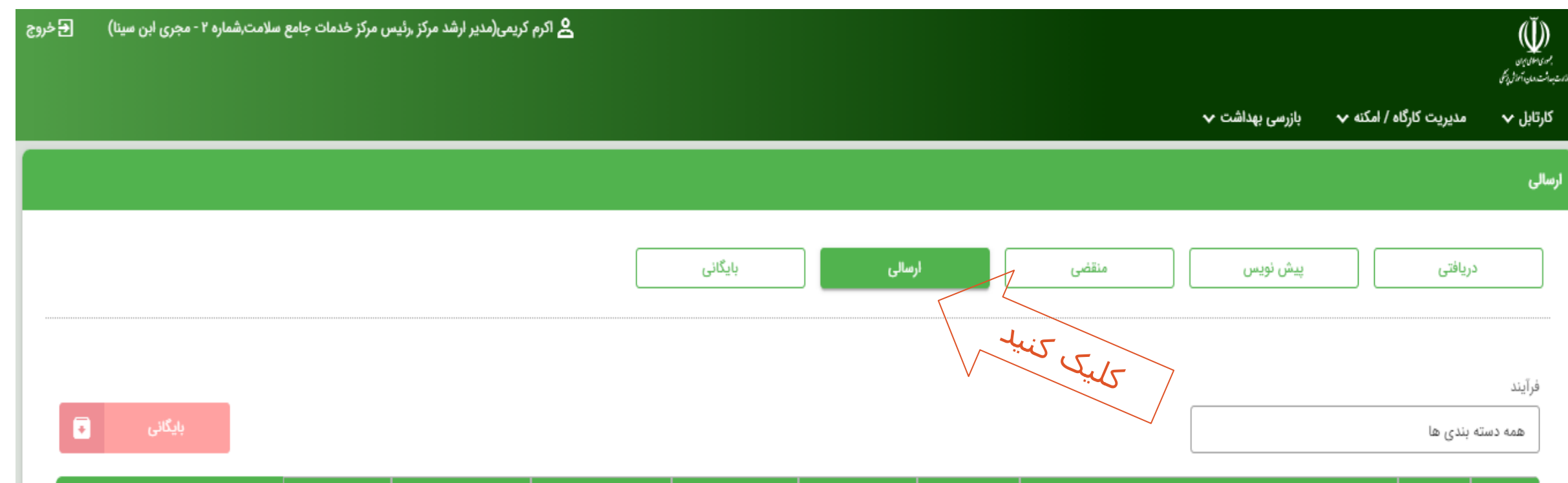

| فعاليت        | وضعيت        | زمان انجام        | زمان شروع          | کد کارگاه/امکنه | کارگاه/امکنه | دسته بندی | عنوان اقدام                                         | # | رديف |
|---------------|--------------|-------------------|--------------------|-----------------|--------------|-----------|-----------------------------------------------------|---|------|
| نمایش بایگانی | ارسالی اولیه | ٥۵:۲۲ ۵۱/۶۰ ۱۲:۵۰ | 11500/05/10 17:154 | 110FQ951        | آبميوه فروشى | بازرسى    | تایید و یا عدم تایید فرم گزارش نواقص توسط رییس مرکز |   | ١    |

# کارتابل بازرس – تکمیل و ارسال فرم اقدامات قانونی

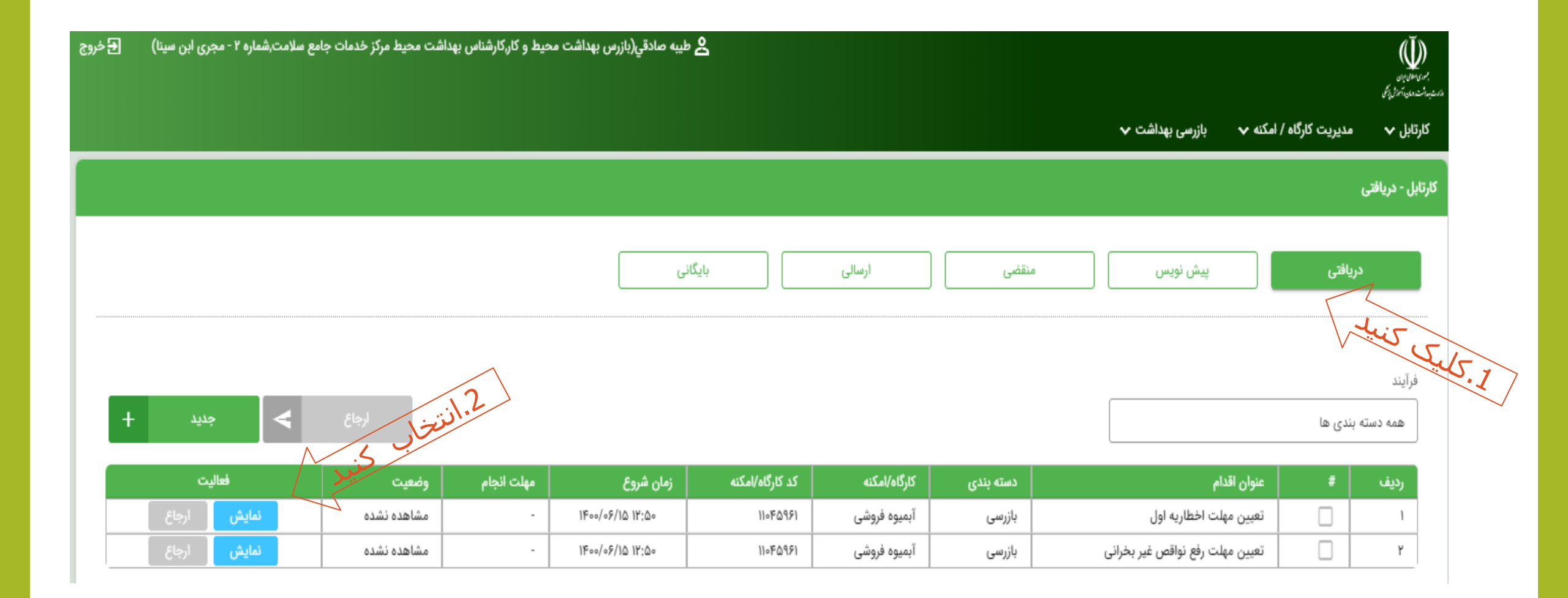

# کارتابل بازرس – تکمیل و ارسال فرم اقدامات قانونی

|                     | • اطلاعات اوليه                                                                                       |
|---------------------|----------------------------------------------------------------------------------------------------|
|                     | ۱. علت بازرسی                                                                                         |
|                     | دوره ای                                                                                               |
|                     |                                                                                                    |
| ا بله 🔿 خير         | ۲. آیا این کارگاه/امکنه فعال می باشد؟                                                                 |
| ا بله 🔘 خير         | ۳. آیا فعالیت کارگاه/امکنه متناسب با گروه بندی فعالیتهای آیسیک می باشد؟                               |
| و بله ) خير<br>لجير | ۴. آيا نواقص مورد تأييد است؟<br>• سوالات                                                              |
|                     | ۱. مهلت رفع نواقص برای اخطاریه بهداشتی اول چه تاریخی است؟                                             |
|                     | • فرم ها، مکاتبات و اقدامات قانونی<br>ل اعلام نواقص بهداشتی<br>انصراف ۲۰ ثبت پیش نویس ۷۰ ثبت نهایی ۷۰ |

#### کارتابل <mark>بازرس –</mark> تعیین مهلت اقدامات قانونی

|    |       |     |                 | o   | ĻĪ Y& 4 | ۱۴۰۰<br>سەشتىا |  |
|----|-------|-----|-----------------|-----|---------|----------------|--|
| <  |       | )   | بان ۴۰۰         | ĩ   |         | >              |  |
| 6  | ų     | 6   | 0 <sup>al</sup> | 2   | ß       | ش              |  |
| Y  | ۶     | ۵   | ۴               | ٣   | ۲       | 1              |  |
| 1k | ١٣    | 115 | u               | j.  | ٩       | Х              |  |
| ۲۱ | ۲۰    | 19  | ١٨              | IY  | 15      | ۱۵             |  |
| ٢X | ۲Y    | ۲۶  | 70              | ٢F  | የሥ      | ۲۲             |  |
|    |       |     |                 |     | ٣۰      | ۲۹             |  |
|    | أكنون |     | مراف            | اند | 1       | تايي           |  |

اعلام نواقص بهداشتي

با سلام و احترام:

خانم/آقای اسداله طاهرپور کد ملی ۱۵۳۱۲۹۹۰۹۱ کارفرما/ متصدی/مالک /مدیر کارگاه/امکنه نانوایی سنگکی کد کارگاه/امکنه ۱۲۶۷۶۳۳۵ واقع در استان تهران - شهرستان اسلامشهر - دهستان فیروزبهرام - آبادی گلدسته - خ گلدسته پلاک ۲۶ با عنایت به بازرسی انجام شده مورخ ۰۴/۰۶/۱۴۰۰ نواقص بهداشتی به شرح ذیل مشاهده گردید. لذا شایسته است نسبت به رفع نواقص اقدام نمایید و در صورت عدم رفع نواقص برابر مقررات عمل خواهد شد .

- تمهیدات لازم برای کنترل حشرات و جوندگان مطابق با ضوابط بهداشتی انجام نشده است.
  - کد رهگیری بهداشتی محل کار در معرض دید مراجعه کنندگان نصب نشده است.
    - جعبه کمک های اولیه با تجهیزات لازم، در محل کار قابل دسترسی نمی باشد.

آسيه متضرع

-

کارتابل بازرس – نمونه فرم اعلام نواقص بهداشتی

# كارتابل بازرس – تكميل فرم اقدامات قانونى 2

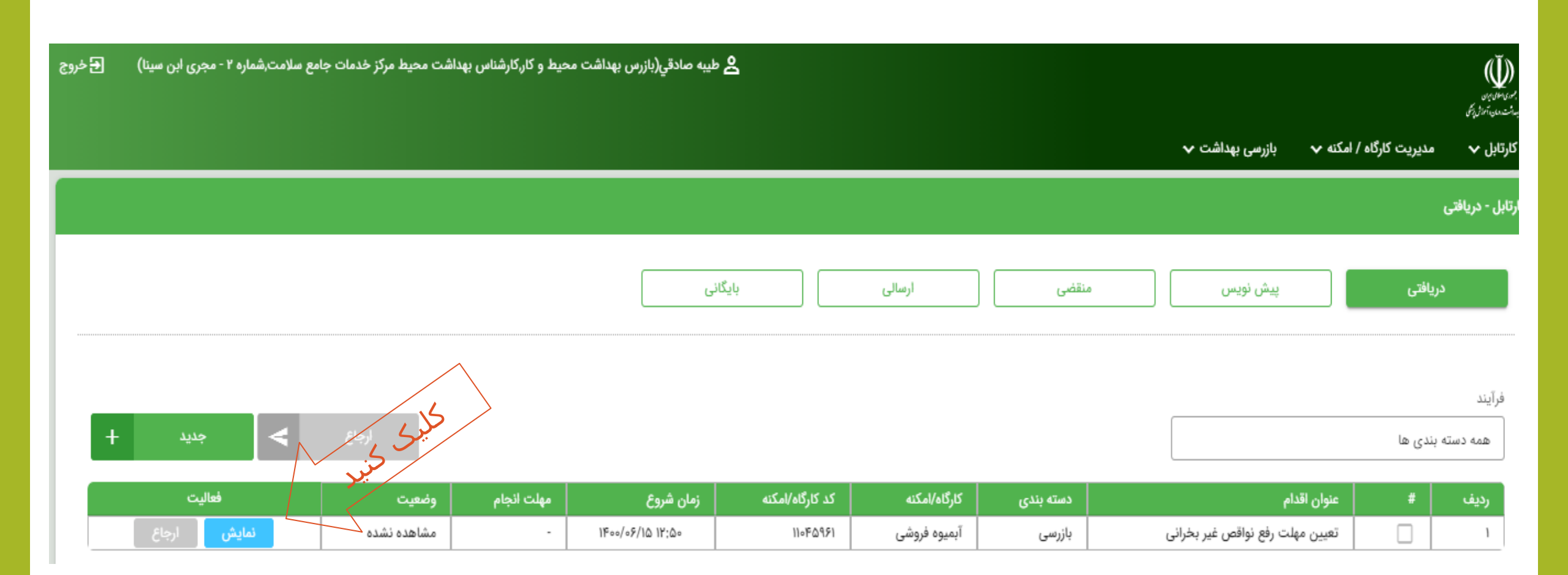

# كارتابل بازرس – تكميل فرم اقدامات قانونى 2

| ا بله 🔘 خير |                                     | ۲. آیا این کارگاه/امکنه فعال می باشد؟                                   |
|-------------|-------------------------------------|-------------------------------------------------------------------------|
| ن بله 🔘 خير |                                     | ۳. آیا فعالیت کارگاہ/امکنه متناسب با گروہ بندی فعالیتھای آیسیک می باشد؟ |
| ، بله 🔘 خير |                                     | ۴. آیا نواقص مورد تأیید است؟                                            |
|             |                                     | • سوالات                                                                |
|             |                                     | ۱. مهلت رفع نواقص برای فرم اخطار برای نواقص غیر بحرانی چه تاریخی است ؟  |
|             |                                     | )Foo/o//\Δ                                                              |
|             | .5                                  |                                                                         |
|             | <u> </u>                            | • فرم ها، مکاتبات و اقدامات قانونی                                      |
|             | L'AND CONTRACTOR                    | 🛓 اعلام نواقص بهداشتی                                                   |
|             | انصراف 🖍 ثبت پیش نویس 🗸 ثبت نهایی 🖋 |                                                                         |

کارتابل بازرس –

| 🗲 خروج | ۲۰ - مجری ابن سینا) | امع سلامت,شمارد | ط مرکز خدمات جا | شناس بهداشت محير | رس بهداشت محیط و کار،کار | 名 طيبه صادقي(باز |                 |        |              |           |                 |                         | og vinnen.<br>Katerinaning |
|--------|---------------------|-----------------|-----------------|------------------|--------------------------|------------------|-----------------|--------|--------------|-----------|-----------------|-------------------------|----------------------------|
|        |                     |                 |                 |                  |                          |                  |                 |        |              |           | بازرسی بهداشت 🗸 | مديريت كارگاه / امكنه 🗸 | کارتابل 🗸                  |
|        |                     |                 |                 |                  |                          |                  |                 |        |              |           |                 |                         | ارتابل - دریافتی           |
|        |                     |                 |                 |                  | (                        | بایگانی          |                 | ارسالی |              | منقضى     | پیش نویس        | دریافتی                 |                            |
| _      |                     |                 |                 |                  |                          |                  |                 |        |              |           |                 |                         | فرآيند                     |
| +      | جديد                | <               | ارجاع           |                  |                          |                  |                 |        |              |           |                 | ه بندی ها               | همه دست                    |
|        | فعاليت              | وضعيت           |                 | مهلت انجام       | زمان شروع                |                  | کد کارگاه/امکنه |        | کارگاه/امکنه | دسته بندی | وان اقدام       | # عنر                   | رديف                       |

اطلاعاتى موجود نيست

## کارتابل رئیس مرکز – تائید نهایی و ارسال فرم اقدامات قانونی

| 🗲 خروج | لامت,شماره ۲ - مجری ابن سیتا) | بس مرکز خدمات جامع س | رم کریمی(مدیر ارشد مرکز ,رئی | a <b>2</b>        |                 |              |           |              |                                     |                   | بېر<br>د د د د د د د د<br>د د د د د د د د د د د |
|--------|-------------------------------|----------------------|------------------------------|-------------------|-----------------|--------------|-----------|--------------|-------------------------------------|-------------------|-------------------------------------------------|
|        |                               |                      |                              |                   |                 |              |           |              | مکنه 🗸 بازرسی بهداشت 🗸              | مدیریت کارگاہ / ا | کارتابل 🗸                                       |
|        |                               |                      |                              |                   |                 |              |           |              |                                     |                   | ئارتابل - دريافتى                               |
|        |                               |                      |                              |                   | بایگانی         | ارسالی       |           | منقضى        | پیش نویس                            | ريافتى            | د                                               |
| +      | جديد                          | Les Sale             |                              |                   |                 |              |           |              |                                     | بندی ها           | فرآیند<br>همه دسته                              |
|        | فعاليت                        | وضعيت                | مهلت انجام                   | زمان شروع         | کد کارگاه/امکنه | کارگاه/امکنه | دسته بندی |              | نوان اقدام                          | - #               | رديف                                            |
|        | نمایش ارجاع                   | مشاهده نشده          | 1400/05/15 14:04             | 1400/08/10 17:03  | 11080981        | آبميوه فروشى | بازرسى    | مط رييس مركز | مدور اخطار رفع نواقص غير بحرانى توه | , D               | 1                                               |
|        | <b>نمایش</b> ارجاع            | مشاهده نشده          | 1400/08/18 14:04             | 11500/05/10 11:04 | 11080981        | آبميوه فروشى | بازرسى    | اول          | ایید و ارسال فرم اخطاز بهداشتی نوبت | ت<br>ا            | ۲                                               |

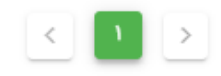

# کارتابل رئیس مرکز – تائید نهایی و ارسـال فرم اقدامات قانونی

|              | • اطلاعات اوليه                                                         |
|--------------|-------------------------------------------------------------------------|
|              | ۱. علت بازرسی                                                           |
|              | دوره ای                                                                 |
|              |                                                                         |
|              | ۲. مهلت رفع نواقص برای اخطاریه بهداشتی اول چه تاریخی است؟               |
| <b></b>      | )Foo/ol/YQ                                                              |
|              |                                                                         |
| ا بله () خير | ۳. آنا این، کارگاه/امکنه فعال می باشد؟                                  |
|              |                                                                         |
| ا بله () خير | ۴. آیا فعالیت کارگاه/امکنه متناسب با گروه بندی فعالیتهای آیسیک می باشد؟ |
|              |                                                                         |
| ا بله 🔿 خير  | ۵. آیا نواقص مورد تأیید است؟                                            |
|              |                                                                         |
|              | • فرم ها، مکاتبات و اقدامات قانونی                                      |
|              |                                                                         |
|              |                                                                         |
|              |                                                                         |
|              | انصراف 🖍 ثبت پیش نویس 🗸 ثبت نهایی                                       |
|              |                                                                         |

# نمونه فرم اقدامات قانونی

| T 😫 🗧                                                                                                    |                                          |                                                                                 | 6                                                                  | irKrSD_OMUC                                                                          | D17ivy7gLs_dr                                                                                  | aft [C                                                         | ompatibility N                                                                | lode] - Word                                                                                                    |                                                                                                    |                                                                                                    |                                         |                             |                              |
|----------------------------------------------------------------------------------------------------|------------------------------------------|---------------------------------------------------------------------------------|--------------------------------------------------------------------|--------------------------------------------------------------------------------------|------------------------------------------------------------------------------------------------|----------------------------------------------------------------|-------------------------------------------------------------------------------|----------------------------------------------------------------------------------------------------|----------------------------------------------------------------------------------------------------|----------------------------------------------------------------------------------------------------|-----------------------------------------|-----------------------------|------------------------------|
| ayout Re                                                                                                    | eferences                                | Mailings                                                                        | Review                                                             | View                                                                                 | Foxit Reader                                                                                   | PDF                                                            | ♀ Tell m                                                                      | e what you wa                                                                                                   | int to do                                                                                            |                                                                                                    |                                         |                             |                              |
| $\begin{array}{c c} 2 & \bullet \\ \hline & \mathbf{A}^{*} & \mathbf{A}^{*} \\ \mathbf{x}_{2} & \mathbf{x}^{2} \\ \end{array}$ | . Aa - Aa - &                            |                                                                                 | · -i <sup>1</sup> ·                                                | => =€   )<br>\$≡ -   ∆                                                               | ¶¶¶ 2↓                                                                                         | T                                                              | bCcDdEe<br>1 Normal                                                           | bCcDdEe<br>¶ No Spac                                                                                            | CDdEe<br>Heading 1                                                                                   | CcDdEe<br>Heading 2                                                                                             | CDdEe<br>Heading 3                      | <i>bCcDdEe</i><br>Heading 4 | <b>3bCcDdEe</b><br>Heading 5 |
| Font                                                                                                    | r                                        | 2                                                                               |                                                                    | Paragraph                                                                            |                                                                                                | Ę.                                                             |                                                                               |                                                                                                    |                                                                                                    | Styles                                                                                                    |                                         |                             |                              |
| • • • 19 • •                                                                                                    | ······································   | 16 · + · 15 ·                                                                   | د ۱۹۹۰<br>مارد ۵<br>تاریخ                                          | • 13 • 1 • 12 • 1                                                                    | با ۱۵۰۰ با ۱۱۰۰<br>نقس<br>مانی تیران<br>جنو <del>ب بیران</del><br>۲۰ - مجری این سینا           | ، 9 ،<br>الاه علوم يزا<br>بدانتى در<br>بنت بهداشا<br>بنت شعاره | بالقا<br>مالقا<br>و خدمان و<br>معاد مان<br>مرکز بهداشت<br>مرکز خدمات جامع سلا | 1 • 6 • 1 • 5                                                                                                   | 4 3                                                                                                  | · · · 2 · · · · 1                                                                                               | -                                       | 1 • • •                     |                              |
|                                                                                                    |                                          |                                                                                 |                                                                    |                                                                                      | ں غیر بحرانی                                                                                   | ن نواقم                                                        | فطار برای رفع                                                                 | -1                                                                                                    |                                                                                                    |                                                                                                    |                                         |                             |                              |
|                                                                                                    |                                          |                                                                                 |                                                                    |                                                                                      | •                                                                                              |                                                                |                                                                               |                                                                                                    |                                                                                                    | لام و احترام:                                                                                                   | لس لو                                   |                             |                              |
|                                                                                                    | ۱ واقع<br>زرسی<br>توجه<br>اعلام<br>لیل و | نه ۱۱۰۴۵۹۶۱<br>، با عنایت به باز<br>و بهداشتی با<br>واقص بهداشتی<br>صدی شما تعط | ، کارگاه/امک<br>÷لاک ۵۸۵<br>دنی آرایشو<br>ت به رفع نز<br>کنه تحت ت | میوه فروشی کد<br>بدان جمهوری-<br>خوردنی، آشامی<br>می شود تا نسبه<br>ذکور، کارگاه/ام) | یر کارگاه/امکنه آب<br>کمی پایینتر از مر<br>ده ۱۳ قانون مواد<br>شما مهلت داده ۱<br>شده طی مدت م | ک/مد<br>ه نواب<br>۱۵ به<br>اعلام ه                             | فرما/ متصدی/مال<br>طقه ۱۱ - بزرگرا<br>اریخ ۸۰۸٬۱۴۰۰<br>نواقص بهداشتی<br>شود - | ۲۷۴۱۰۴۸۷ کار<br>اشهر تهران – منا<br>اده ۳۰ آیین نامه<br>به شرح ذیل تا تا<br>سورت عدم رفع ا<br>ناه ارجاع داده می | تمی کد ملی ۰۳<br>هرستان تهران –<br>۱۵/۰۶/۱ طبق م<br>مشاهده شده ب<br>دیهی است در ه<br>ستی شما به داد؟ | ،/آقای پیمان حا،<br>ستان تهران - شر<br>شتی مورخ ۴۰۰<br>واقص غیر بحرائے<br>، اقدام نمایید. بد<br>دہ تخلفات بہداث | خانم<br>در اه<br>یهداز<br>به نو<br>پرون |                             |                              |

- کد رهگیری بهداشتی محل کار در معرض دید مراجعه کنندگان نصب نشده است.
- مالک/ مدیر/ متصدی/کارفرما، خود اظهاری و ممیزی بهداشتی را انجام نداده است.

# کارتابل <mark>رئیس مرکز</mark> – مشاهده و تائید فرم اقدامات قانونی 2

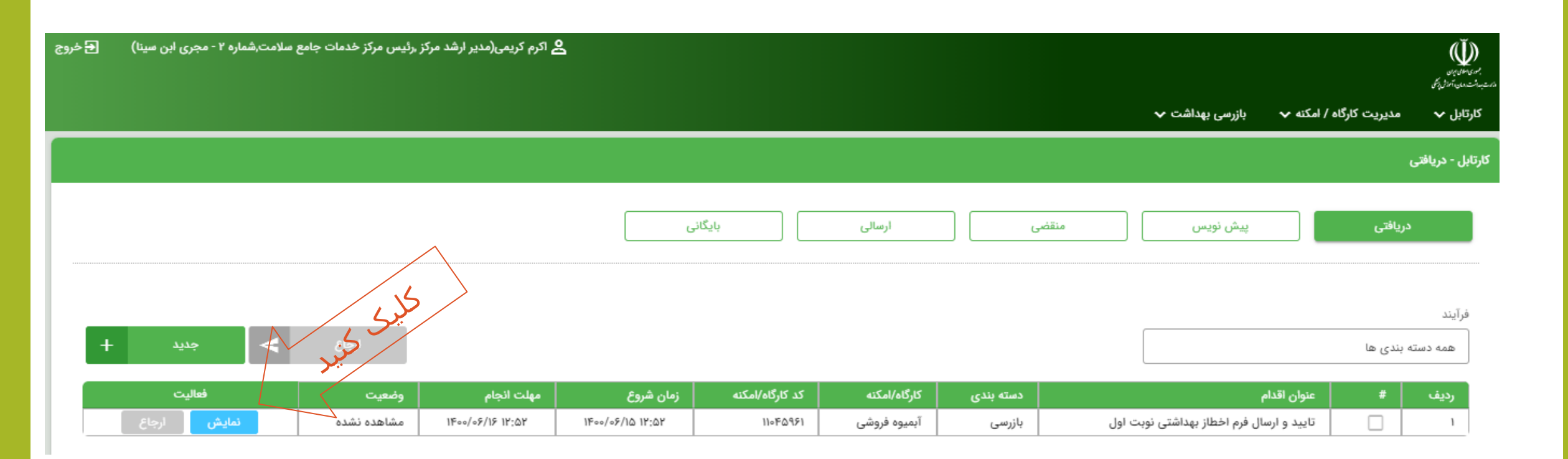

| 首次转移通知        | و خدمات بهداشتی درمانی نهران                                                              |  |
|---------------|-------------------------------------------------------------------------------------------|--|
| شعاره ۱۹۵۶۷   | معاولت بهداشتی                                                                            |  |
| تاريخ ۲۰/۱۴۰۰ | مردز بهداشت شهرستان جنو <del>ب هران</del><br>مرکزخدمات جامع سلامت شماره ۲ - مجری این سینا |  |

فرم اخطاریه بهداشتی – نویت اول

با سلام و احترام:

خانم/آقای پیمان حاتمی کد ملی ۲۷۴۱۰۴۸۷۰۳ کارفرما/ متصدی/مالک/ مدیر کارگاه/امکنه آبمیوه فروشی کد کارگاه/امکنه ۱۹۲۱ واقع در استان تهران - شهرستان تهران - شهر تهران - منطقه ۱۱ - بزرگراه نواب کمی پایینتر از میدان جمهوری- ÷لاک ۵۸۵ با عنایت به بازرسی بهداشتی مورخ ۱۵/۰۶/۱۴۰۰ نواقص بهداشتی ابلاغ شده به شماره ۱۹۵۳ مورخ ۱۹۵۶/۱۴۰۰ بر طرف نشده است. لذا ضمن اعلام مجدد نواقص مذکور اخطار می گردد حداکثر تا تاریخ ۲۵/۰۸/۱۴۰۰ نسبت به رفع نواقص بهداشتی ذیل اقدام و از نتیجه امر این مرکز/شبکه را مطلع نمائید. بدیهی است پس از انقضاء مهلت مقرر در صورت عدم رفع نواقص بهداشتی به مراجع دیصلاح قضایی معرفی خواهید شد .لازم به ذکر است عدم اطلاع و ارسال گزارش در خصوص رفع نواقص بهداشتی به منزله عدم رفع نواقص بهداشتی تلقی می شود .

- کد رهگیری بهداشتی محل کار در معرض دید مراجعه کنندگان نصب نشده است.
- مالک/ مدیر/ متصدی/کارفرما، خود اظهاری و ممیزی بهداشتی را انجام نداده است.

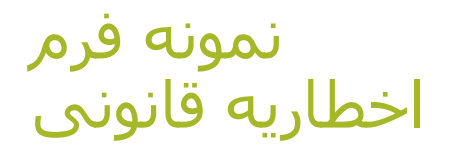

# كارتابل رئيس مركز – ارسـال كليه اقدامات قانونى

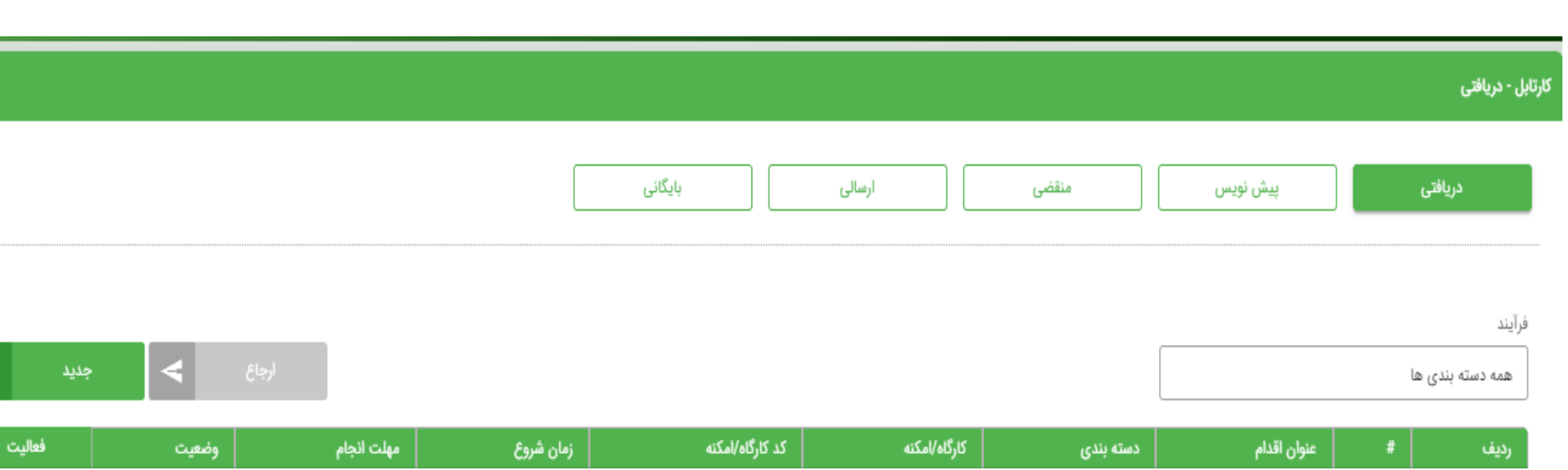

+

اطلاعاتى موجود نيست

#### کارتابل رئیس مرکز – مشاهده اقدامات بازرسی ارجاع شده

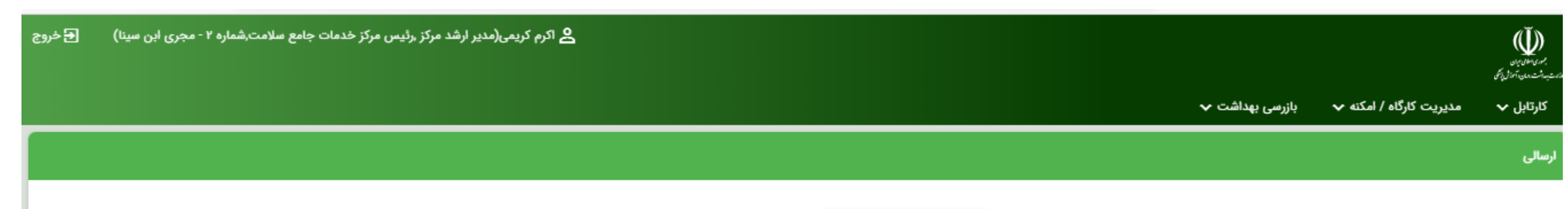

|         | بایگانی | ارسالی | منقضى     | پیش نویس | دریافتی          |
|---------|---------|--------|-----------|----------|------------------|
|         |         |        |           |          |                  |
|         |         |        | كليك تسيد | 7        |                  |
|         |         |        | V         |          | فرآيند           |
| بایگانی |         |        |           |          | همه دسته بندی ها |

| رديف | # | عنوان اقدام                                         | دسته بندی | کارگاہ/امکنه | کد کارگاه/امکنه | زمان شروع          | زمان انجام        | وضعيت        | فعاليت |         |
|------|---|-----------------------------------------------------|-----------|--------------|-----------------|--------------------|-------------------|--------------|--------|---------|
| ١    |   | صدور اخطار رفع نواقص غير بحرانى توسط رييس مركز      | بازرسى    | آبميوه فروشى | 110150951       | 11600/08/10 17:02  | 11500/05/10 17:00 | ارسالی اولیه | نمایش  | بایگانی |
| ٢    |   | تایید و ارسال فرم اخطاز بهداشتی نوبت اول            | بازرسى    | آبميوه فروشى | 110160951       | 11500/05/10 17:07  | ۱۴۰۰/۰۶/۱۵ ۱۲:۵۶  | ارسالی اولیه | نمایش  | بایگانی |
| ٣    |   | تایید و یا عدم تایید فرم گزارش نواقص توسط رییس مرکز | بازرسى    | آبميوه فروشى | 110150951       | 11500/05/10 17:157 | ۱۴۰۰/۰۶/۱۵ ۱۲:۵۰  | ارسالی اولیه | نمایش  | بایگانی |

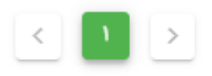

#### کارتابل بازرس– مشاهده اقدامات بازرسی ارجاع شده

| 🗲 خرو: | ع سلامت,شماره ۲ - مجری ابن سینا) | ت محیط مرکز خدمات جامع | ت محیط و کار,کارشناس بهداش | ڪ طيبه صادقي(بازرس بهداش |                 |              |           |                          |                     | برومین با<br>میراندین<br>میرانندین آموزی |
|--------|----------------------------------|------------------------|----------------------------|--------------------------|-----------------|--------------|-----------|--------------------------|---------------------|------------------------------------------|
|        |                                  |                        |                            |                          |                 |              |           | بازرسی بهداشت 🗸          | یت کارگاہ / امکنہ 🗸 | کارتابل 🗸 مدیر                           |
|        |                                  |                        |                            |                          |                 |              |           |                          |                     | ارسالی                                   |
|        |                                  |                        |                            | بایگانی                  | ,               | ارسالی       | منقضى     | پیش نویس                 |                     | دریافتی                                  |
|        |                                  |                        |                            |                          |                 |              |           |                          |                     |                                          |
| _      |                                  |                        |                            |                          |                 |              |           |                          |                     | فرآيند                                   |
|        | بایگانی                          |                        |                            |                          |                 |              |           |                          | ها                  | همه دسته بندی                            |
|        | فعاليت                           | وضعيت                  | زمان انجام                 | زمان شروع                | کد کارگاه/امکنه | کارگاه/امکنه | دسته بندی | دام                      | : عنوان اق          | رديف #                                   |
|        | نمایش بایگانی                    | ارسالی اولیه           | ۱۴۰۰/۰۶/۱۵ ۱۲:۵۳           | 11500/05/10 117:00       | 110FQ951        | آبميوه فروشى | بازرسى    | هلت اخطاریه اول          | تعیین م             | ] i                                      |
|        | نمایش بایگانی                    | ارسالی اولیه           | 11F00/07/10 117:01F        | ۱۴۰۰/۰۶/۱۵ ۱۲:۵۰         | 110FQ951        | آبميوه فروشى | بازرسى    | هلت رفع نواقص غير بخرانى | تعیین م             | ) Y                                      |
|        | نمایش بایگانی                    | ارسالی اولیه           | ۱۴۰۰/۰۶/۱۵ ۱۲:۴۸           | ۱۴۰۰/۰۶/۱۵ ۱۲:۲۸         | 110160981       | آبميوه فروشى | بازرسى    | تكميل بازرسى توسط بازرس  | انجام و             | J m                                      |

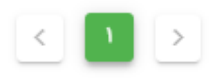

كارتابل بازرس – مشاهده تاريخچه بازرسی

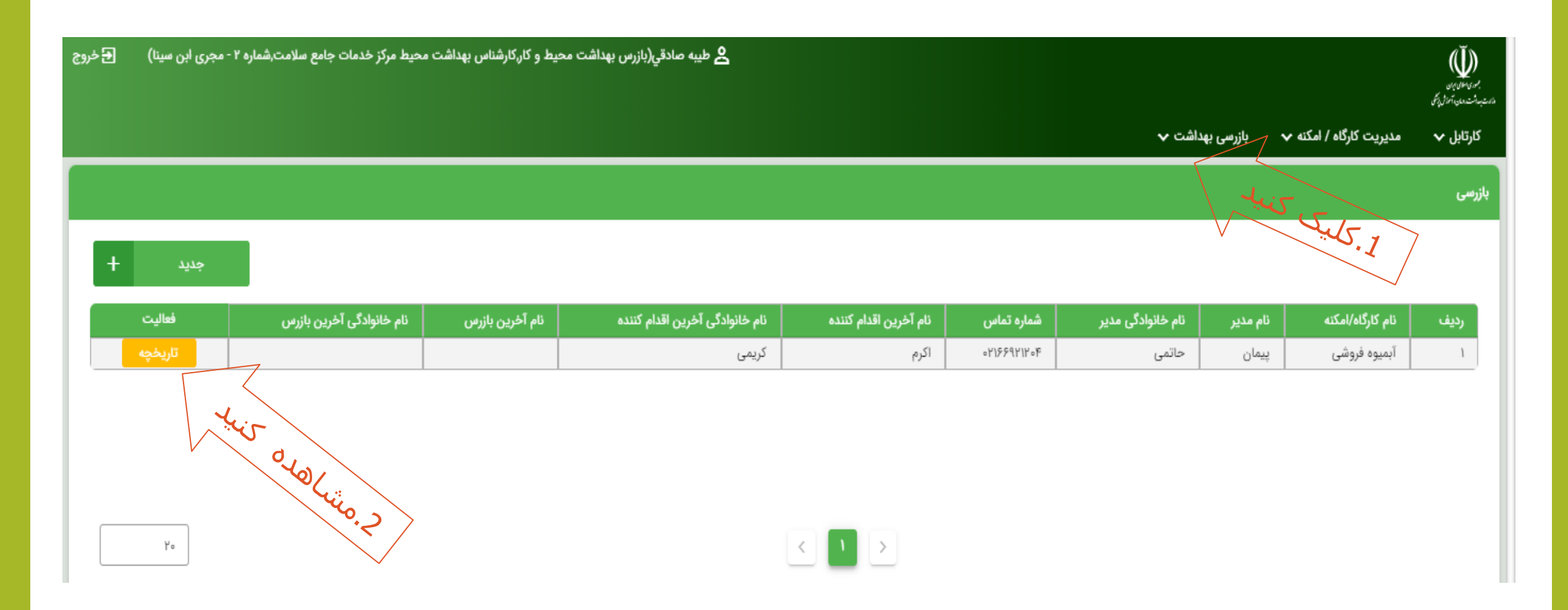
## كارتابل بازرس – مشاهده تاريخچه بازرسی

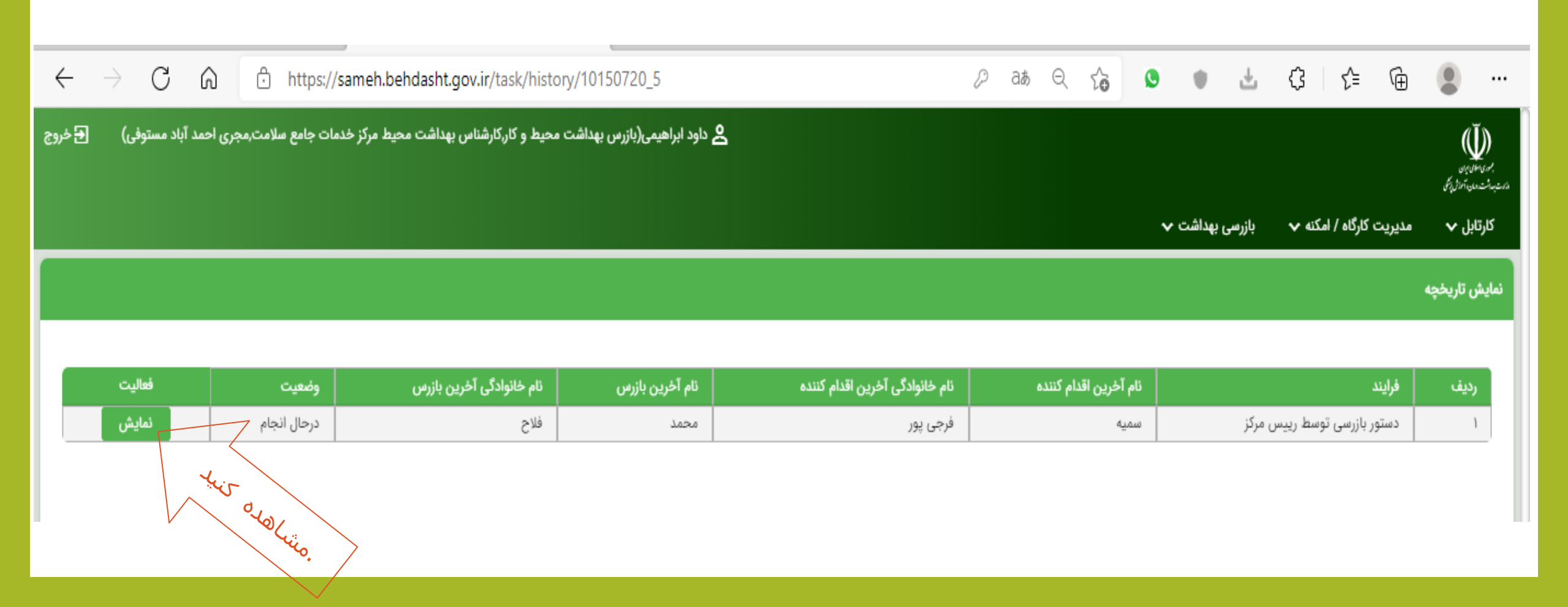

## کارتابل بازرس – مشاهده تاریخچه بازرسی

|                    |             |                          |                            |                                |                         | ئمايش تاريخچە                   |
|--------------------|-------------|--------------------------|----------------------------|--------------------------------|-------------------------|---------------------------------|
|                    |             |                          |                            |                                |                         |                                 |
| فعاليت             | وضعيت       | ئام خانوادکی اخرین بازرس | نام اخرین بازرس            | ئام خانوادکی اخرین اقدام کنندہ | ذام اخرین اقدام کننده   | رديف فرايند                     |
| ئمايش              | درحال انجام | فلاح                     | 0,001                      | فرجئ پور                       | سميه                    | ۱ دستور بازرسی توسط رییس مرکز   |
|                    |             |                          |                            |                                |                         |                                 |
|                    |             |                          |                            |                                |                         |                                 |
|                    |             |                          |                            |                                |                         |                                 |
| ۲۰                 |             |                          |                            |                                |                         |                                 |
|                    |             |                          |                            |                                |                         |                                 |
|                    |             |                          |                            |                                |                         |                                 |
| 1F++/+05/+05 10:Y+ |             |                          | ىخ ئىت:                    |                                |                         |                                 |
|                    |             |                          | · · · C.                   |                                |                         |                                 |
|                    |             |                          | ىتور بازرسى توسط رييس مركز | دە                             |                         |                                 |
|                    | 29          | سمیه فرجی پو             | و نام خانوادگی :           | οŭ                             |                         | 5.2                             |
|                    | تز          | مدیر ارشد مرک            | نى :                       | نق                             |                         |                                 |
|                    | 16          | ارسالی اولیه             | لعيت :<br>مالحات :         | e9                             |                         | ×.5×                            |
|                    | II.a        | alatint inita            | : المضام                   | (a)                            |                         | Just 1                          |
|                    |             |                          |                            |                                |                         |                                 |
|                    |             |                          |                            | 1F++/+F/+F 1+:1                |                         | ئارىخ ئېت:                      |
|                    |             |                          |                            |                                |                         | انجام و تکمیل بازرسی توسط بازرس |
|                    |             |                          |                            |                                |                         | نام و نام خانوادگی :            |
|                    |             |                          |                            |                                | بازرس بهداشت محیط و کار | نقش :                           |
|                    |             |                          |                            |                                | منقضى شده               | وضعيت :                         |
|                    |             |                          |                            |                                |                         |                                 |

## كارتابل بازرس – مشاهده تاريخچه بازرسی

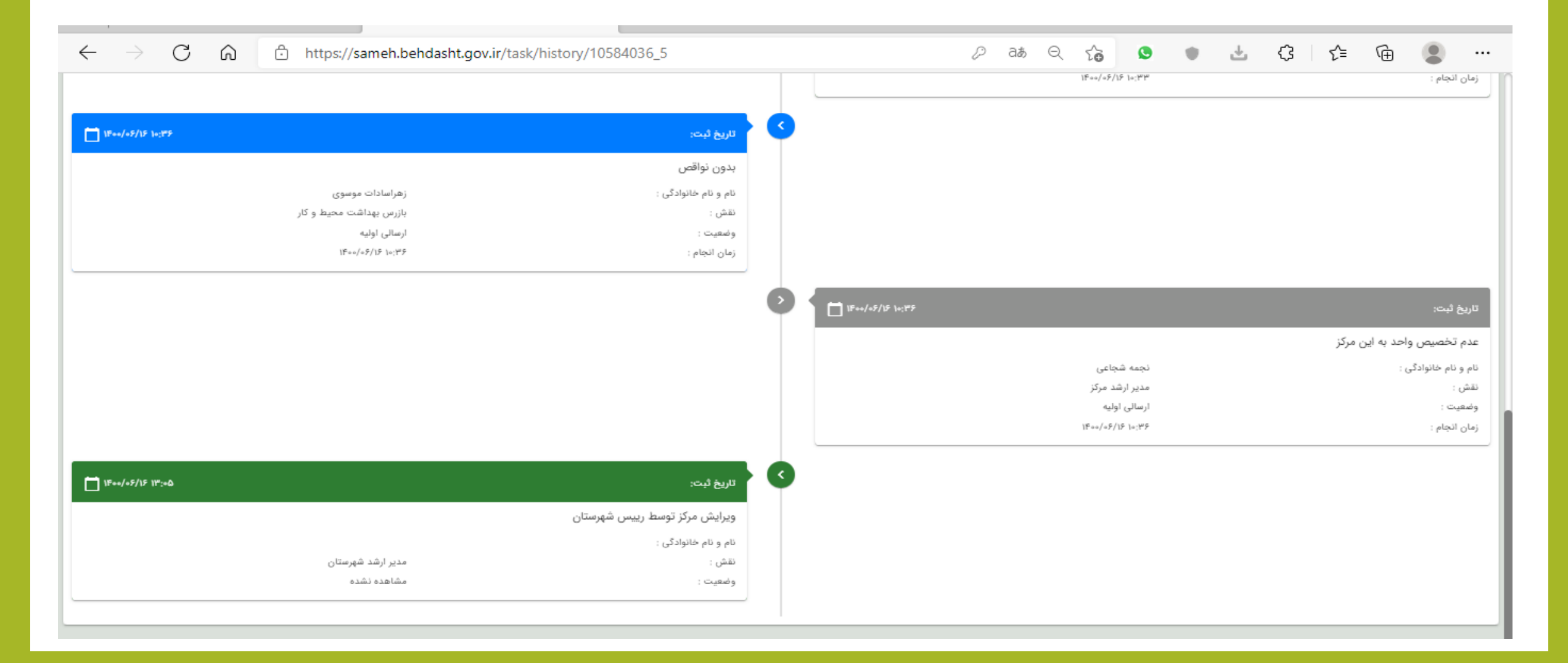

## با تشکر از همراهی و توجه شما

لطفا هر گونه سوال یا مشکل در ارتباط با سامانه سامح را با رابطین سامانه در شبکه بهداشت شهرستان، واحد بهداشت محیط و حرفه ای مطرح فرمائید